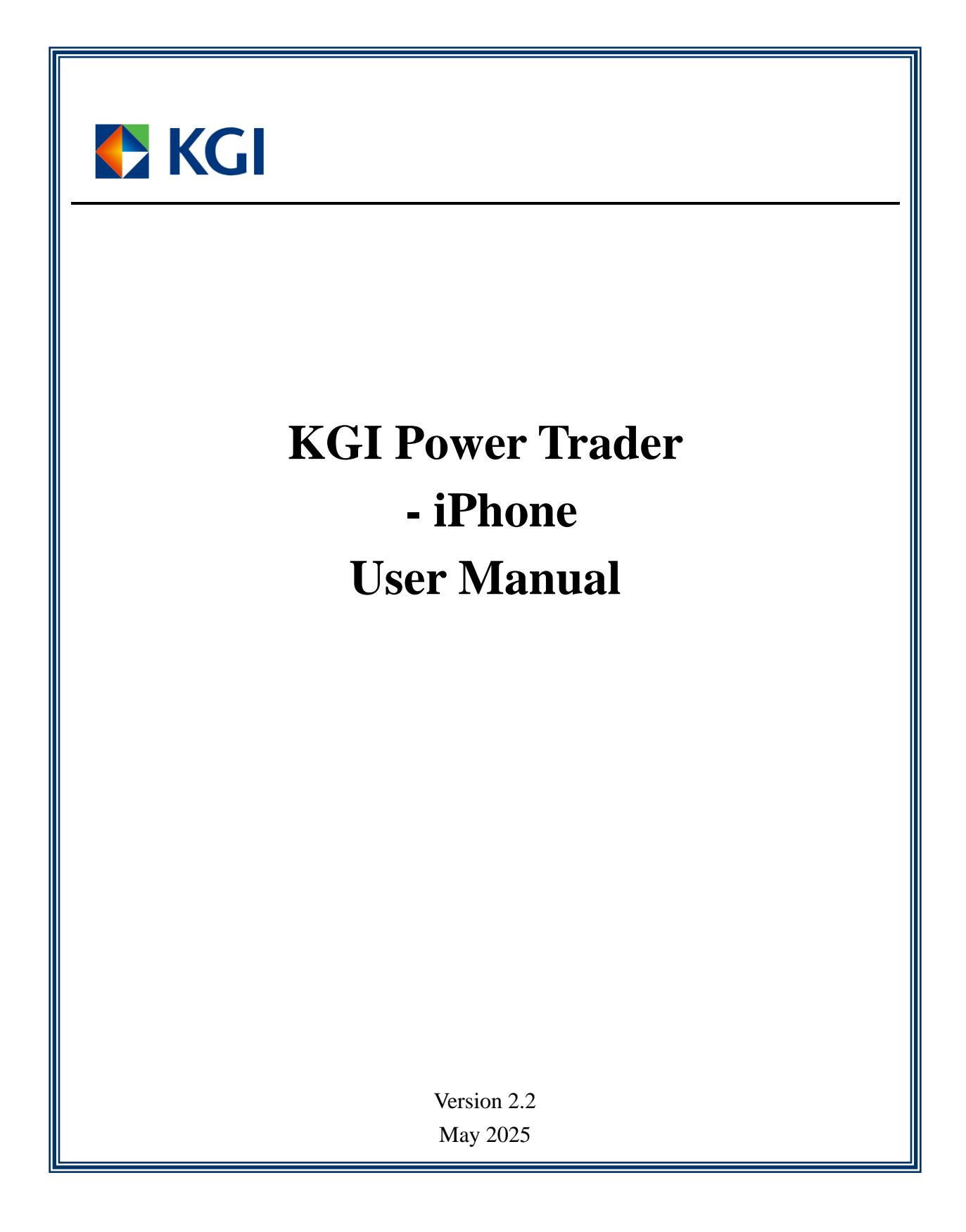

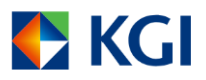

## Contents

| 1. Login Process                                                   |    |
|--------------------------------------------------------------------|----|
| 2. Home                                                            | 6  |
| 2.1 More                                                           | 7  |
| 2.1.1 Settings                                                     | 8  |
| 2.1.2 Change Password                                              | 10 |
| 2.1.3 Device Management                                            |    |
| 2.1.4 Login Information                                            |    |
| 3. Quote                                                           |    |
| 3.1 Detail Quote                                                   |    |
| 3.1.1 US Share Quote and SH/SZ Connect Quote (Only for post-login) |    |
| 3.2 Reorder                                                        |    |
| 3.3 Watchlist                                                      |    |
| 4. Account                                                         | 27 |
| 4.1 Menu Bar                                                       | 27 |
| 4.2 Position                                                       |    |
| 4.3 Order Book                                                     |    |
| 4.4 Trade Summary                                                  |    |
| 5. Trade                                                           |    |
| 5.1 Stock Trade                                                    |    |
| 6. Discover                                                        | 43 |
| 7. Logout Procedure                                                | 43 |

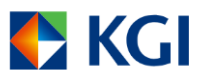

# 1. Login Process

1. Download and install "KGI Power Trader" app, the icon will appear as below.

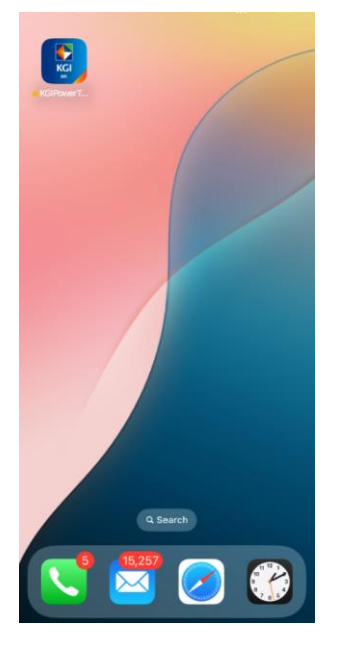

2. The following screen will appear after clicking the "KGI Power Trader" app icon

| 🗲 KGI                                   | Home                              | Q 4 @                                                                                                    |
|-----------------------------------------|-----------------------------------|----------------------------------------------------------------------------------------------------|
| Check your lat                          | test Daily/Mon                    | thly Statement                                                                                                    |
| Login<br>Account<br>e-Statemer<br>Login | nt                                | In the function of the function of the functio |
| Watchlist M<br>A/C Open M<br>Inve       | Market Trad                       | ling Account                                                                                                    |
| HSI<br>22504.68<br>+385.27 +1.74%       | HSF<br>37801.46<br>+154.38 +0.41% | HSU<br>36519.95<br>+167.88 +0.46%                                                                                                    |
|                                         |                                   |                                                                                                    |
| () Disclaimer                           |                                   |                                                                                                    |
| Home Quote                              | 000 -20<br>Market Login           | Discover A/C Open                                                                                                    |

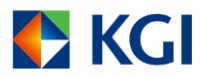

3. Click "Login" symbol, the below screen will appear.

| ÷              | Acc                        | ount                  |                |          |
|----------------|----------------------------|-----------------------|----------------|----------|
| Welc<br>ID / A | ome, please<br>Account No. | enter A               | Accourt        | nt<br>d  |
| 👗 Ac           | ccount ID / Acc            | ount No.              |                |          |
| 🔒 Pa           | assword                    |                       |                | 8        |
| Rer            | member Accou               | nt ID / Ad            | ccount N       | lo.      |
| Dom            | ain HK users               |                       |                | •        |
|                | Lo                         | gin                   |                |          |
| Securit        | 👼 Biomo<br>y Tips          | etric Logir<br>Fo     | ı<br>rgot Pass | word     |
| 24-hour In     | vestLine: (852) 28         | 378-5555              | :<br>          |          |
| Home           | Quote Market               | <b>≓2</b> []<br>Login | Discover       | A/C Open |

- 4. Enter your Account ID and Password, choose your Domain, then click [Login]. Note:
  - You can check the box [Remember Account ID] to store your Account ID for your convenience.
  - As "KGI Power Trader", "WebTrade" and "WebTrade-Professional Version" share the same password, changing your password in any system will result in changing for all systems.
- 5. If you have not registered Two-Factor Authentication, then the below screen will appear after clicking [Login]

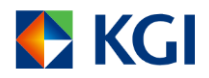

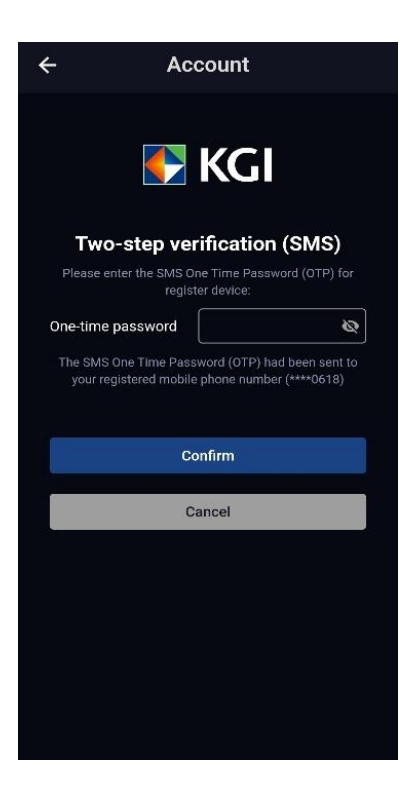

You will receive a one-time password via SMS to your registered mobile phone. Enter the onetime password to complete the Two-Factor Authentication and device registration. During the validation period, you are not required to register again if you use a registered device to login.

6. Upon successful login, the disclaimer will appear.

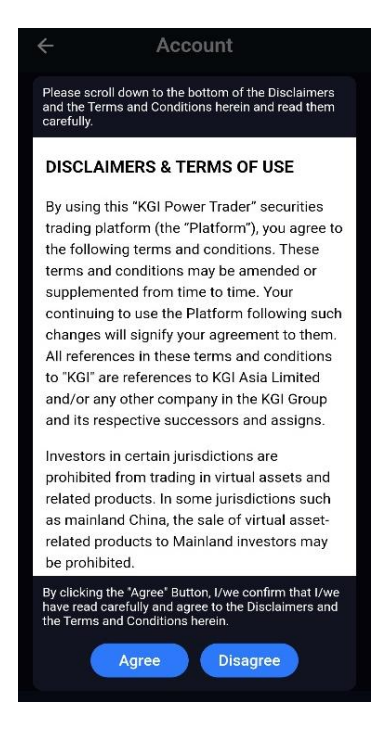

7. Read the disclaimer carefully and press [Agree] to enter the Home Menu.

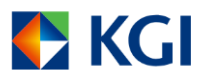

- 8. It will be redirected to the Login Page if [Disagree] is selected.
- 9. Duplicate Login

"KGI Power Trader" does not allow duplicate login. If you login more than one system simultaneously, you will be treated as duplicate login. The previously (logged in) system will be logged out automatically and you will receive the below duplicate login message.

| Please s<br>and the<br>carefully                            | scroll down to the bottom of the Disclaimers<br>Terms and Conditions herein and read them<br>y.                                                                                                    |
|-------------------------------------------------------------|----------------------------------------------------------------------------------------------------|
| DISCI                                                       | LAIMERS & TERMS OF USE                                                                                                    |
| By usin<br>trading<br>the fol<br>terms                      | ng this "KGI Power Trader" securities<br>g platform (the "Platform"), you agree to<br>lowing terms and conditions. These<br>and conditions may be amended or                                                      |
| su<br>co<br>ct<br>Al                                        | Your account has been duplicated hogon-(50)                                                                                                    |
| to<br>ar                                                    | Confirm                                                                                                    |
| Investo<br>prohib<br>related<br>as mai<br>related<br>be pro | ors in certain jurisdictions are<br>ited from trading in virtual assets and<br>products. In some jurisdictions such<br>inland China, the sale of virtual asset-<br>products to Mainland investors may<br>hibited. |
| By click<br>have rea<br>the Tern                            | ing the "Agree" Button, I/we confirm that I/we<br>d carefully and agree to the Disclaimers and<br>ns and Conditions herein.                                                                                       |
|                                                             |                                                                                                    |

## 2. Home

You can access to many functions of this app at the "Home"

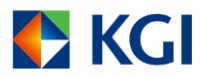

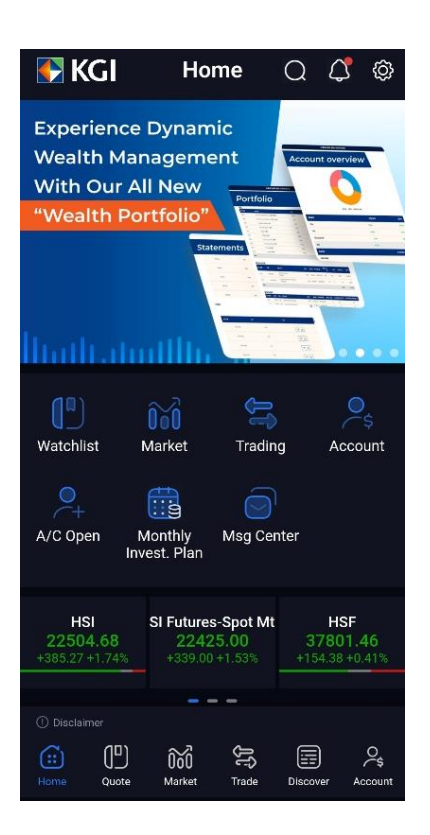

"Watchlist" - You can set your frequently viewed stocks for monitoring

"Market" - You can view different markets information

"Trading" - Trade at anytime

"Account - You can view your account information, e.g. Positions and Cash Balance"

"Account Open" - You can open an account online

"Monthly Invest. Plan" - You can apply monthly investment plan online

"Message Centre" - You can view the latest information

### 2.1 More

You can enter "More" page by clicking the Gear icon at the upper right corner of Home. You can view different information and set up your own preference on "More" page.

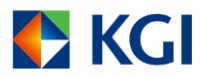

| <b>u</b>    3 🗢        | 上午10:41 | 49% 💷 ' |
|------------------------|---------|---------|
| <                      | More    |         |
| General                |         |         |
| Settings               |         |         |
| About KGI              |         |         |
| About MegaHub          |         |         |
| Change Password        |         |         |
| Device Management      |         |         |
| Login Information      |         |         |
| Others                 |         |         |
| Front Page Information | on      |         |
| Stock Exchange Holi    | day     |         |
| KGI Video Channel      |         |         |
| Contact Us             |         |         |
| Security Tips          |         |         |
|                        |         |         |
|                        | Logout  |         |

### 2.1.1 Settings

You can set your own preference, including "Language Setting", "Theme change", etc. under "Settings" page.

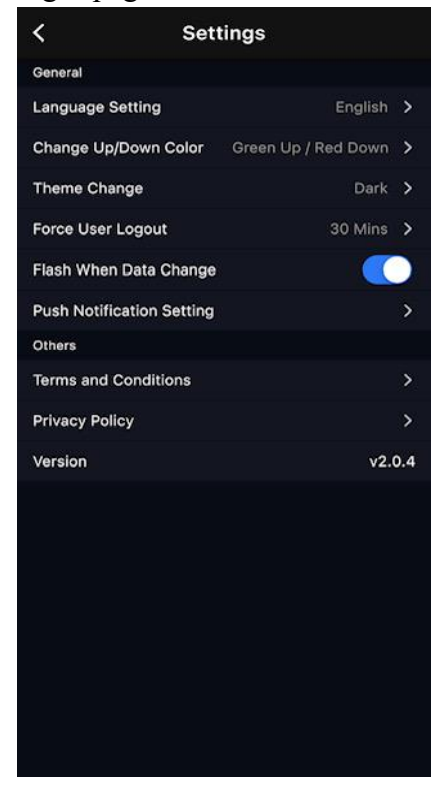

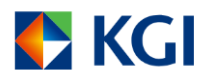

### 2.1.1.1 Language Setting

You can choose Traditional Chinese, Simplified Chinese or English to operate the app under "Language Setting" under "Settings" page.

| ul 3 🗢  | 上午10:41          | 49% 🔲 ' |
|---------|------------------|---------|
| <       | Language Setting |         |
| 繁體中文    |                  |         |
| 简体中文    |                  |         |
| English |                  | ×       |
|         |                  |         |
|         |                  |         |
|         |                  |         |
|         |                  |         |
|         |                  |         |
|         |                  |         |
|         |                  |         |
|         |                  |         |
|         |                  |         |
|         |                  |         |
|         |                  |         |

### 2.1.1.2 Theme Change

You can change the theme to Bright or Dark under "Theme Change" under "Settings" page.

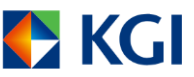

| ull 3 🗢       | 읍 下午 2:09    | 73% 📢 ) |
|---------------|--------------|---------|
| <             | Theme Change |         |
| Follow System | n            |         |
| Bright        |              | ×       |
| Dark          |              |         |
|               |              |         |
|               |              |         |
|               |              |         |
|               |              |         |
|               |              |         |
|               |              |         |
|               |              |         |
|               |              |         |
|               |              |         |
|               |              |         |
|               |              |         |

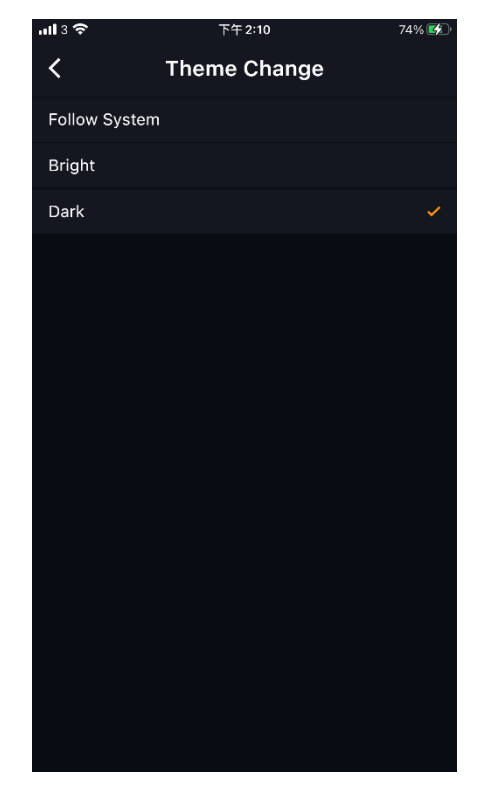

### 2.1.2 Change Password

"KGI Power Trader" has password change function. You can click "Change Password" under "Settings" page.

| ÷ (                                                                                                    | Change F                                                                                                    | assword                                                                                                    |                                               |  |  |  |  |
|----------------------------------------------------------------------------------------------------|----------------------------------------------------------------------------------------------------|----------------------------------------------------------------------------------------------------|-----------------------------------------------|--|--|--|--|
| Current<br>Password                                                                                                    | Please Ente                                                                                                    | r                                                                                                    | ø                                             |  |  |  |  |
| New<br>Password                                                                                                    | Please Ente                                                                                                    | r                                                                                                    | ø                                             |  |  |  |  |
| Confirm New<br>Password                                                                                                    | Please Ente                                                                                                    | r                                                                                                    | ø                                             |  |  |  |  |
| Attention: You<br>function after                                                                                                    | will need to r<br>changed pass                                                                                                    | e-activate biometr<br>sword.                                                                                                    | ic login                                      |  |  |  |  |
| Password corr                                                                                                    | nolexity requir                                                                                                    | ement:                                                                                                    |                                               |  |  |  |  |
| Password ler     Must contain     Must contain     Must not cor     symbols (i.e.     Must not cor     numeric char     Must not cor     characters in     (e.g. asdf, QV     Must not cor     or numeric cl     CCCC, @@@ | <ul> <li>Password Complexity requirement.</li> <li>Password Complexity requirement.</li> <li>Must contain at least 2 numeric characters (0-9)</li> <li>Must contain at least 2 alphabetic characters (0-9)</li> <li>Must contain at least 2 alphabetic characters</li> <li>Must not contain a sequence of 4 alphabetic or numeric characters (e.g. abcd, 1234)</li> <li>Must not contain 4 continuous alphabetic or numeric characters in a keyboard row (from left to right order) (e.g. asdf, QWER)</li> <li>Must not contain 4 consecutive identical alphabetic or numeric characters or symbols, (e.g. 1111, aaaa, CCCCC @@@@)</li> </ul> |                                                                                                    |                                               |  |  |  |  |
| Password mar                                                                                                    | nagement:                                                                                                    |                                                                                                    |                                               |  |  |  |  |
| Use a complete<br>3 months     Avoid write d                                                                                                    | ex password a                                                                                                    | and update it at lead                                                                                                    | ast every                                     |  |  |  |  |
| <ul> <li>Refrain from</li> <li>Do not write<br/>disguising it</li> <li>Create passw<br/>but hard for of<br/>as password<br/>number, <u>date</u></li> </ul>                                                                 | using the sar<br>down or recor<br>vord that are of<br>others to gues<br>easily accessi<br>such as telep<br>of birth, vour                                                                                                    | ne password repe<br>d your password '<br>easy for you to ren<br>s<br>ble personal infor<br>whone number, ID o<br>name, pet's n <u>ame</u> | atedly<br>without<br>nember<br>mation<br>card |  |  |  |  |
| Can                                                                                                    | cel                                                                                                    | Confirm                                                                                                    |                                               |  |  |  |  |

<u>Note: As "KGI Power Trader", "WebTrade" and "WebTrade – Professional Version" share the</u> <u>same password, changing password in any system will result in changing for other systems</u>

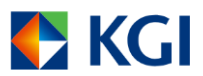

### simultaneously.

### 2.1.3 Device Management

"Device Management" page can let you view or delete any registered device.

| ← Device Management                    |        |
|----------------------------------------|--------|
|                                        | (3/3)  |
| samsung SM-S9060<br>14                 | In Use |
| XXXXXXXX-XXXX-XXXX-XXXXXXXXXXXXXXXXXX  |        |
| iPhone 13 Pro<br>20                    |        |
|                                        |        |
| WEBTRADEPRO                            |        |
| XXXXXXXXXXXXXXXXXXXXXXXXXXXXXXXXXXXXXX |        |
|                                        |        |
|                                        |        |
|                                        |        |
|                                        |        |
|                                        |        |
|                                        |        |
|                                        |        |
|                                        |        |
|                                        |        |
|                                        |        |
|                                        |        |
|                                        |        |
|                                        |        |
|                                        |        |

Note: After reaching the device registration limit, you are required to delete at least one device in order to add a new one.

If you want to delete a registered device, you just need to press the registered device that you would like to delete. Then slide to the left and press Remove.

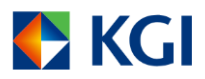

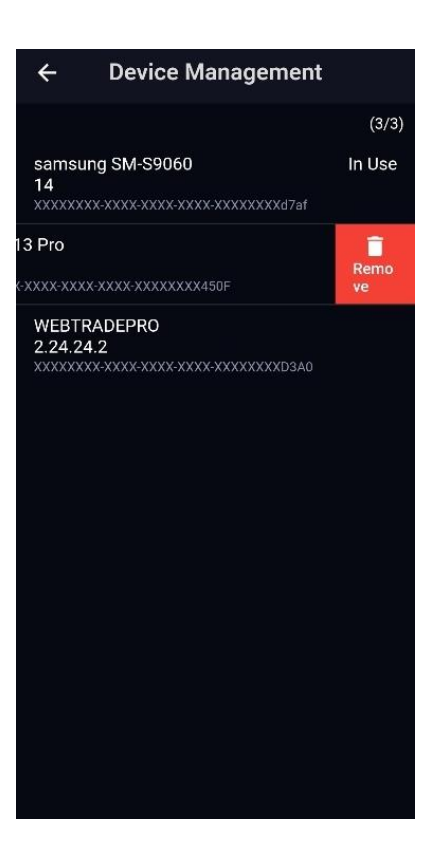

### **2.1.4 Login Information**

You can see the last login time on "Login Information" page.

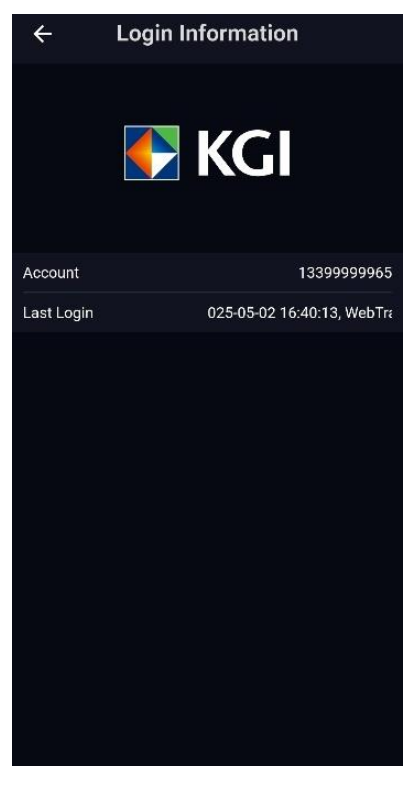

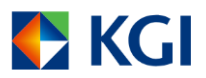

## 3. Quote

"KGI Power Trader" provides stock quotation of different markets, including Hong Kong Stock, US Stock, SH/SZ Connect.

Note: For US quote service, you'll need to complete and submit an online subscription form.

### 3.1 Detail Quote

To check the stock price on the "Quote HK Share" page, you can click the Q icon:

- Input the stock code/stock name, then click the stock or click the stock in Recent Search

### History.

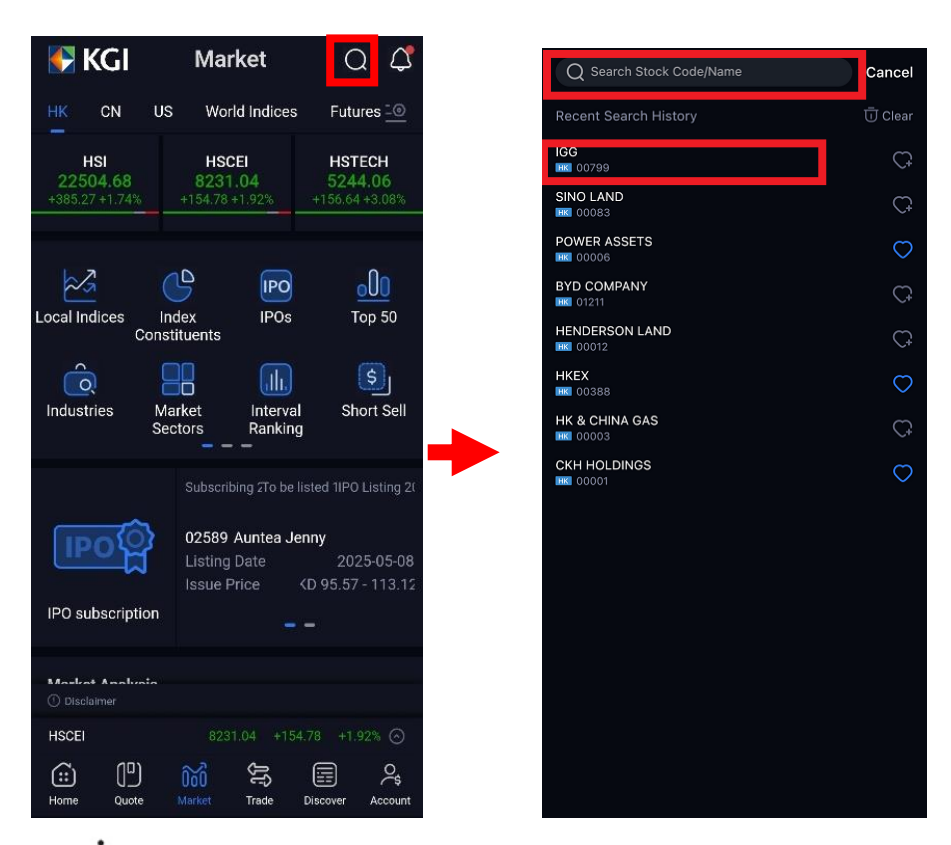

You can click <sup>i</sup> to view Basic Data, Technical Analysis, Related Security

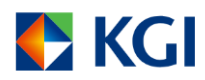

| <                   | D                                          | etail Quote                    | <u>11</u>              | Q                                        | <                                                           |                            | Detail                                                  | Quote                                           | 5                    |                                 | Q                                 |
|---------------------|--------------------------------------------|--------------------------------|------------------------|------------------------------------------|-------------------------------------------------------------|----------------------------|---------------------------------------------------------|-------------------------------------------------|----------------------|---------------------------------|-----------------------------------|
| Quote               | Double Quote                               | Transaction                    | News Co                | ompan <u>y </u>                          |                                                             | Double Qu                  | iote Trani                                              | saction                                         | News                 | Compan                          | .:0                               |
| 00001:              | HK CKH HOLD                                | INGS                           |                        |                                          | 00001:1                                                     | нк скн н                   | OLDINGS                                                 |                                                 |                      |                                 | 362                               |
| 52.7<br>+0.100      | 100 нкр<br>+0.19% Conglome                 |                                | S HK C                 | 7 10                                     | 52.7<br>+0.100 +                                            | 00 нкс<br>0.19% Con        | )<br>glomerates                                         |                                                 |                      |                                 | 0                                 |
| High<br>Low<br>Avg. | 52.850 Oper<br>52.100 Prev<br>52.524 Lot 5 | n 52.750<br>52.600<br>Size 500 | Vol<br>T/O 2<br>Trade# | 4.080M<br>14.312M<br>1364                | High<br>Low<br>Ava.                                         | 52.850<br>52.100<br>52.524 | Open<br>Prev.<br>Lot Size                               | 52.750<br>52.600<br>500                         | Vol<br>T/O<br>Trade# | 4.080<br>214.312<br>136         | м<br>м:                           |
|                     |                                            | A POS                          |                        |                                          |                                                             | Basic Data                 | Technical Ar                                            | alysis F                                        | Related Sec          | curity                          |                                   |
| Today               | 5Days 10<br>63.300                         | ≪ cas<br>1W 1M                 | 1m.                    | - <u>·</u><br>63.665<br>60.228<br>56.800 | IEP<br>P/E Ratio<br>EPS<br>Sh. Issue<br>Volatility<br>IM Lo |                            | 52.750<br>6.973<br>7.557<br>3.837B<br>16.646%<br>50.300 | IEV<br>Aug. Pried<br>Yield<br>Market (<br>1M Hi | Cê<br>Cap.           | 3.<br>52.<br>4.3<br>202.1<br>53 | 1.5K<br>524<br>91%<br>85B<br>.700 |
| 52.700              |                                            |                                | - <b>h</b> p#          |                                          |                                                             |                            |                                                         |                                                 |                      |                                 |                                   |
| 2021/05/03          | 2021/07/02                                 | 2021/0                         | 9/01                   | 49,940                                   | 2021/05/03                                                  |                            |                                                         | 50.<br>2021/0                                   | 300<br>9/01          |                                 |                                   |
| lanti               | White                                      | uhdinaa                        | Ma                     | 4                                        | a W                                                         | Wheth                      | undu                                                    | Mad                                             | du                   | line i                          |                                   |
| SMA<br>() Disclaim  | EMA WMA                                    | BB SA                          | R RP                   | RL RSI                                   | SMA<br>① Disclaim                                           | EMA 1                      | WMA B                                                   | B SA                                            | R RP                 | RL                              | RSI                               |
| HSI                 |                                            | 2665673                        | -73:01                 | 0.28% 🕞                                  |                                                             |                            |                                                         | 6445.17                                         | +3.55                | +0.06%                          | 0                                 |
| Share               | e Watchi                                   | st                             | Trade                  |                                          | Share                                                       |                            | CP<br>Watchilist                                        |                                                 | Trad                 | le                              |                                   |

A larger chart with different time interval, chart comparison will be displayed once you click on the chart.

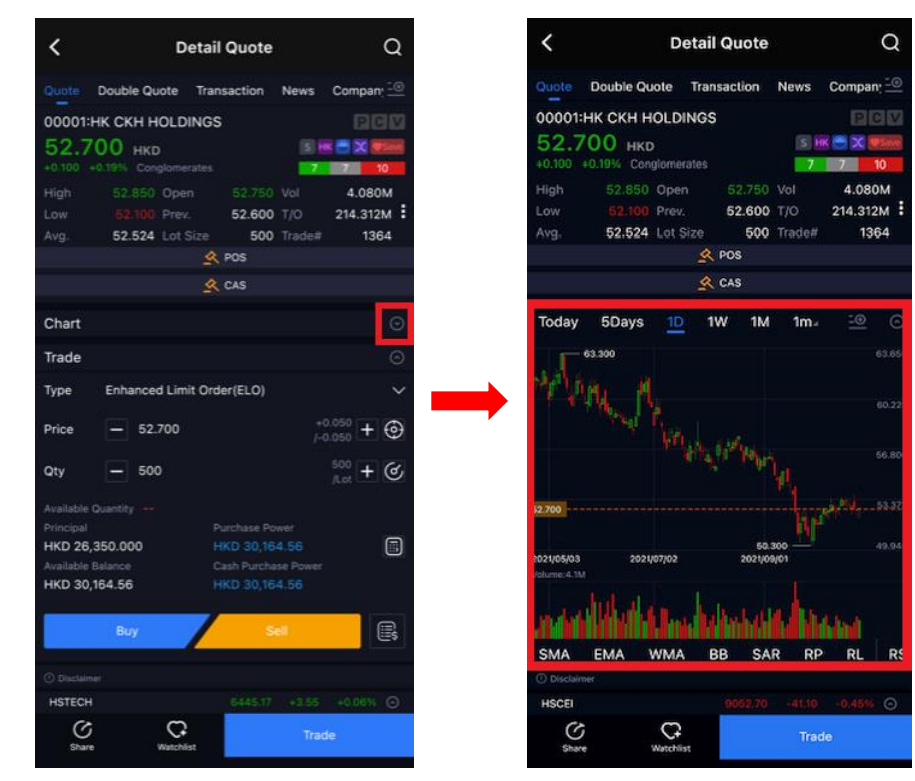

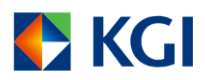

| Today               | 5Days             | 1D | 1W         | 1M  | 1m   |
|---------------------|-------------------|----|------------|-----|------|
| 63.300              |                   |    |            |     | 63.7 |
| terrenden in to the | Arther and Arther |    |            |     |      |
|                     |                   |    |            |     |      |
| 52.700              |                   |    |            |     |      |
|                     |                   |    | 50         | 300 |      |
| 2021/05/03          | 2021/07/02        |    | 2021/09/01 |     |      |

You can place order on the "Detail Quote" page, and input the following items:

I. Order Type

II. Price

III. Quantity (Qty)

Finally, select "BUY" or "SELL".

icon to view the order book's order status, executed price and etc within the You can click

same page.

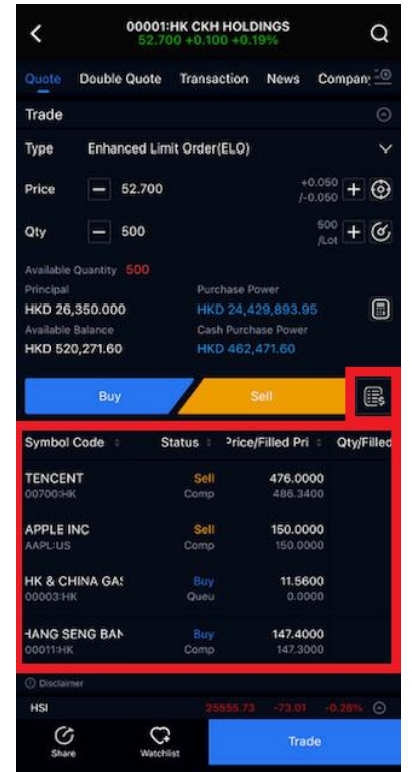

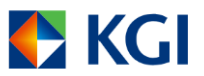

You can watch two quotes simultaneously on the "Double Quote" page, and the display mode can be changed by clicking  $\begin{bmatrix} \bullet \\ \bullet \end{bmatrix}$  icon at the top-right corner.

| <          |                | 00001:H<br>52.700 | K CH  | (H HOLD<br>100 +0.1 | INGS<br>9% | <b>(#)</b> | Q            |
|------------|----------------|-------------------|-------|---------------------|------------|------------|--------------|
| Quote      | Dou            | ible Quote        | Tran  | saction             | News       | Compan     | . =0         |
|            | DLDIN<br>D1:HK | IGS               | Q     | <sub>م</sub> ر      | $\sim$     | M_         | 52.87:<br>MA |
| 52.7       | 700            | ) +0.19%          |       | VV1                 |            |            | V L          |
|            |                |                   |       | 15:01               |            |            | 16:00        |
|            |                | C 52.600          |       | Volume:521          | 5:4K       |            |              |
| Vol 4.08   | юм             | T/O 214.312       | м     |                     |            |            |              |
| Bid 52.6   | 50             |                   |       |                     |            | 52.700     | ) Ask        |
|            |                | 149.000K(         |       | 1.52.700            |            | 74.000K(   | 6)           |
| 2 52160    |                | 179.500K(         | 9)    | 2 82 750            |            | 82.000K(   | 5)           |
| 3 52.65    |                | 188.500K          | 10)   | 3 52.00             |            | 84.500K(   | 8)           |
| 4 52.50    |                | 207.500K          | 13)   | 4 57.86             |            | 115.000K(  | 9)           |
| 6 62.48    |                | 110.000K          | 5)    | 6 52.90             |            | 97.000K{   | 10)          |
|            |                | AA +1.20          | Q     |                     |            |            | 90.60        |
| 400        | 0.21           | +0.25%            |       |                     |            |            | 88.00        |
| H 494.0    |                | 0 485 800         |       | 15:01               |            |            | 16:0         |
| L 485.8    | 00             | C 487.000         |       | Volume:2.0          | M          |            |              |
| Vol 13.6   | 73M            | T/O 6.693B        |       |                     |            |            |              |
| BIG 488.   | 200            |                   |       |                     |            | 488.600    | JASK         |
| 10 4885    |                | 44.700K           | 1)    | Dill cide te        |            | 10.000K(   | -1)          |
| 21-16-8.0  |                | 53.500K(          | - 68) | 121408.8            |            | 00         | 0)           |
| A 107.0    |                | 35.000K(          | ~     | 141 489.0           |            | 1 900K(    | 20)          |
| (m) 40740  |                | 7.100K(           | (0)   |                     |            | 1.800K(    | 4)           |
| 0, 407.4   |                | 74.000K           | 11)   | 0 405.4             |            | 33.4006(   | 6)           |
| ① Disclair |                |                   |       |                     |            |            |              |
| HSI        |                |                   |       |                     |            |            |              |

You can read relevant news about stock on the "Info" page.

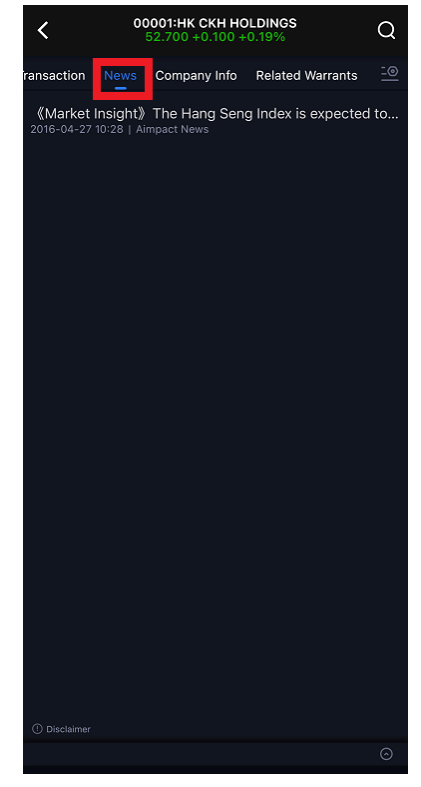

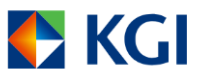

You can view relevant stock information about that industry on the "Related Industry" page.

| <       | 000<br>52     | 01:HK CKH HC | 0.19%      | Q        |
|---------|---------------|--------------|------------|----------|
| listory | Transaction   | Company Inf  | Related In | dustry 🙆 |
| Conglo  | merates 📒     | 7            | 8          | 9        |
| 0° 00   |               | Nominal 0    | Chg% 🕯     | Chg 🕯    |
| CHINA   | INV HOLD      |              | +13.92%    |          |
|         | ROUP<br>18    |              | +4.71%     |          |
| KING S  | TONE ENGY     |              | +2.22%     |          |
|         | LIER INT'L    |              | +1.78%     |          |
| SWIRE   | PACIFIC A     |              | +0.51%     |          |
|         | OLDINGS<br>01 |              | +0.19%     |          |
| FOSUN   | I INTL<br>56  |              | +0.11%     |          |
|         | N FIN HOLD    | 0.223        | +0.00%     | +0.000   |
|         | N DEV<br>82   | 1.720        | +0.00%     | +0.000   |
| GLORY   | SUN FIN       | 0.275        | +0.00%     | +0.000   |
| HK CH.  | AOSHANG GP    | 0.910        | +0.00%     | +0.000   |
|         | ON HLDG       | 0.127        | +0.00%     | +0.000   |
|         | SE STRAT      |              |            |          |
|         |               |              |            |          |

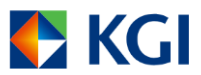

### 3.1.1 US Share Quote and SH/SZ Connect Quote (Only for post-login)

- Only applicable for users who have subscribed for US Share Quotes or SH/SZ Connect Quotes

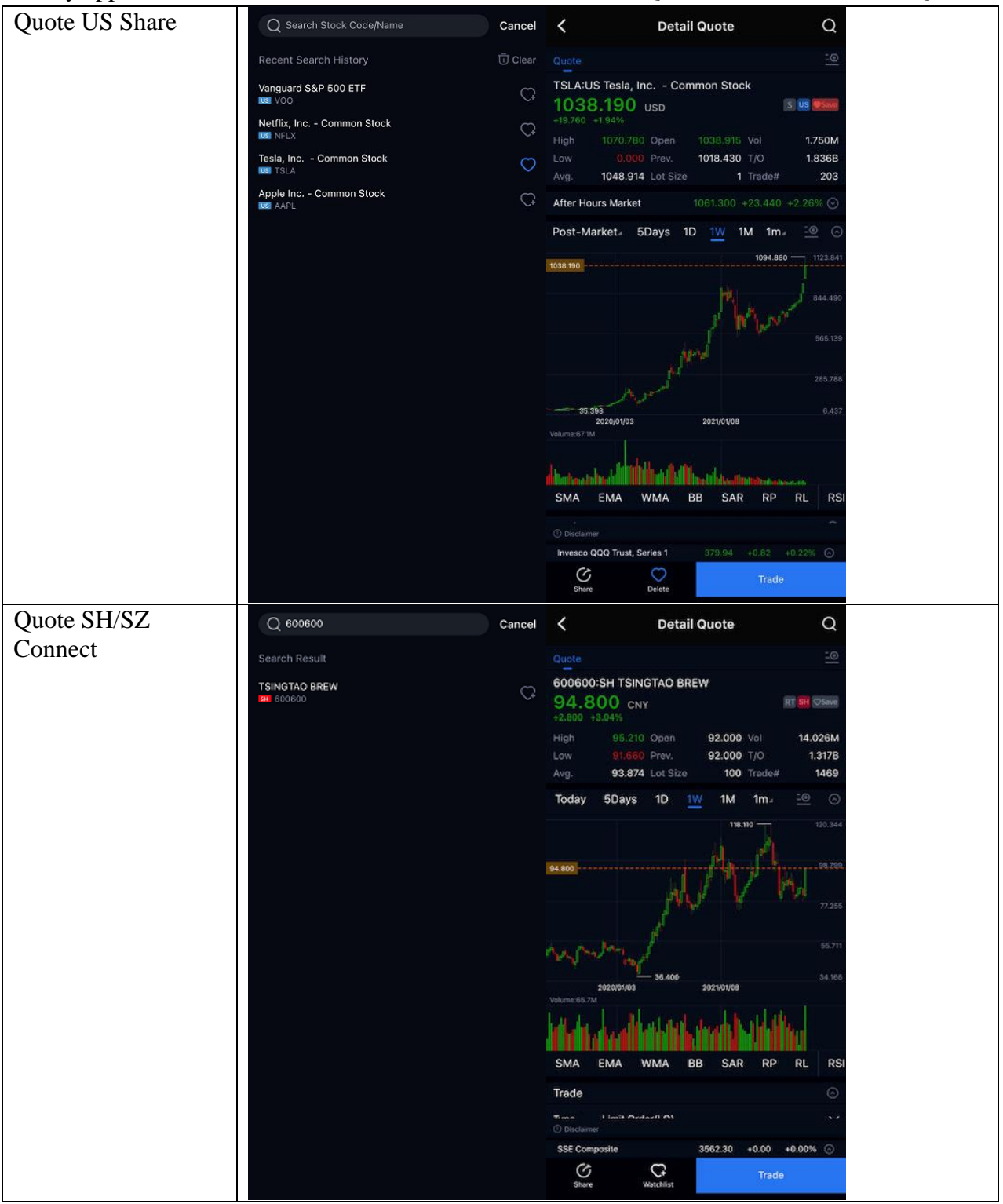

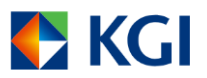

\*The Shanghai-Hong Kong Stock Connect/Shenzhen-Hong Kong Stock Connect quotation will take effect automatically two working days after successful opening of your account and no charge will be imposed.

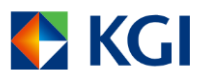

### 3.2 Reorder

Click button to edit your order preference on subpage of "Market" by moving the buttons.

tion

Futures

| 💽 KGI                             | Marl                             | ket                                                                                                  | Q 4                                      |
|-----------------------------------|----------------------------------|----------------------------------------------------------------------------------------------------|------------------------------------------|
| HK CN                             | US World                         | d Indices                                                                                            | Future: 🗐                                |
| HSI<br>22504.68<br>+385.27 +1.74% | HSCI<br>8231.<br>+154.78 +       | El<br>04<br>1.92% +                                                                                  | HSTECH<br>5244.06<br>156.64 +3.08%       |
| Local Indices                     | Index<br>Constituents            | IPO<br>IPOs                                                                                          | 000<br>Top 50                            |
| Industries                        | Market<br>Sectors                | Interval<br>Ranking                                                                                  | Short Sell                               |
|                                   | Subscribi                        | ng 2To be liste                                                                                      | ed 1IPO Listing 2(                       |
| IPO                               | 02589 A<br>Listing I<br>Issue Pr | <b>Nuntea Jenn</b><br>Date<br>ice <d< td=""><td><b>y</b><br/>2025-05-08<br/>95.57 - 113.12</td></d<> | <b>y</b><br>2025-05-08<br>95.57 - 113.12 |
| IPO subscripti                    | on                               |                                                                                                    |                                          |
| Disclaimer                        | -1-                              |                                                                                                    |                                          |
| HSCEI                             |                                  |                                                                                                    |                                          |
| Home Quote                        | Market                           | Trade Dis                                                                                            | scover Account                           |
|                                   |                                  |                                                                                                    |                                          |
| KGI                               | Mark                             | et                                                                                                   | Q Q                                      |
|                                   |                                  | Indices                                                                                              | Futures 🗐                                |
| اعب<br>Display Mark               | HSCFI<br>tet Informatio          | n                                                                                                    | нетерн                                   |
|                                   |                                  | <br>Vorld <u>Indic</u>                                                                               | es                                       |
| 8 Futures                         | 8 Forex                          |                                                                                                    |                                          |
| More Market                       | Information                      |                                                                                                    |                                          |
| 🕑 US                              |                                  |                                                                                                    |                                          |
|                                   |                                  |                                                                                                    |                                          |
|                                   |                                  |                                                                                                    |                                          |
|                                   |                                  |                                                                                                    |                                          |
|                                   |                                  |                                                                                                    |                                          |
|                                   |                                  |                                                                                                    |                                          |
|                                   |                                  |                                                                                                    |                                          |
|                                   |                                  |                                                                                                    |                                          |
|                                   | Done                             |                                                                                                    |                                          |

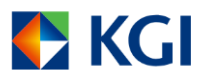

### 3.3 Watchlist

You can create your personal watchlist.

For pre-login status, you can only use default watchlist (Default-預設). You can create more watchlist after login.

### Create watchlist

| ÷                          | Watchlist                           | a 🗸                |
|----------------------------|-------------------------------------|--------------------|
| ALL CN H                   | K Future Option                     | ι <u>-@</u>        |
| 0 0 7                      | Nominal/Range 🗧 🛛                   | Chg%/Chg ‡         |
| GBPHKD<br>GBP/HKD          | 10.30783<br>10.29281 - 10.33323     | +0.08%<br>+0.00862 |
| XIAOMI-W<br>IIIII 01810    | 53.100<br>50.000 - 53.100           | +6.31%<br>+3.150   |
| HKEX<br>IIK 00388          | 351,200<br>341,200 - 352,600        | +3.05%<br>+10.400  |
| GREENLAND HO               | <b>1.730</b><br>1.720 - 1.770       | +0.00%<br>+0.000   |
| Tesla, Inc.<br>IIII TSLA 💿 | 280.520<br>279.810 - 290.869        | -0.58%<br>-1.640   |
| SSE 380                    | 5306.27<br>5289.07 - 5321.09        | +0.28%<br>+14.64   |
| SSE Composite              | <b>3279.03</b><br>3277.55 - 3292.20 | -0.23%<br>-7.62    |
| PACIFIC BASIN              |                                     | +2.43%             |
| Hang Seng Index            | 22504.68<br>22058 30 - 22532 54     | Q<br>Atom 27       |
|                            |                                     |                    |
| HSCEI                      |                                     | +1.92% 🕥           |
| Home Quote                 | Market Trade Discov                 | 오<br>er Account    |

You can add stocks/indexes to the watchlist through any of following methods.

1. On the "Detail Quote" page, click **et al.** to add stock/index into watchlist.

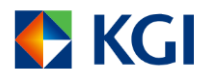

| <                               | D                                                           | etail Quote                                                   |                                      | Q                   | <                         | I                     | Detail Quo         | ote        | Q                     |
|---------------------------------|-------------------------------------------------------------|---------------------------------------------------------------|--------------------------------------|---------------------|---------------------------|-----------------------|--------------------|------------|-----------------------|
| Quote                           | Double Quote                                                | Related Warrant                                               | s Div. Histo                         | ory ⊡               |                           | Double Quote          | Related W          | farrants D | iv.History ⊡          |
| 00001                           | HK CKH HOLD                                                 | INGS                                                          |                                      | ev                  | 00001:                    | HK CKH HOLI           | DINGS              |            |                       |
| 52.6                            | 600 нкр                                                     |                                                               | s 🗷 🦳 🗙                              | ØSave               |                           |                       |                    |            |                       |
| High<br>Low<br>Avg.             | -0.19% Conglomer<br>52.900 Ope<br>52.550 Prev<br>52.702 Lot | ates<br>n 52.900 V<br>v. <b>52.700</b> T<br>Size <b>500</b> T | 2 17<br>ol 353.6<br>/O 18.6<br>rade# | 538K<br>37M :<br>43 | Pos                       | Elig. CAS             | Elig. Vi           | CM Elig.   | China Connect<br>Elig |
|                                 |                                                             | 🔦 POS                                                         |                                      |                     |                           | 5 H                   | К                  |            |                       |
| Today                           | 5Days 1D                                                    | D <u>1₩</u> 1M                                                | 1m∡ <u>-</u> @                       |                     |                           | ng Quote HKEX-<br>Sha | Main- Suppi<br>res |            | Add                   |
| ( <sup>4</sup> 11, <sub>2</sub> | an <sub>ph</sub> aint                                       |                                                               | بالمتموز                             | 68.831              |                           |                       |                    |            |                       |
| 52.600                          |                                                             | Mary                                                          | <u> М</u>                            | 48.671              |                           |                       |                    |            |                       |
| 2019/01/04<br>Volume:15.6       | 2020/01/                                                    | 39.636<br>03 2                                                | 021/01/08                            | 38.591              | 2019/01/04<br>Volume:15.6 |                       | 103                | 2021/01/0  |                       |
| Maria                           | Minute                                                      | Mina                                                          | u dha                                | ide <b>t</b> e      |                           | des <b>Albelen</b> es | Min                | dia NA     | hama                  |
| SMA                             | EMA WMA                                                     | A BB SAR                                                      | RP RL                                | . RSI               | SMA                       | EMA WM                | A BB               | SAR RI     | RL RSI                |
| Trade<br>① Disclair             |                                                             |                                                               |                                      |                     | Trade<br>O Disclair       |                       |                    |            |                       |
| HSCEI                           |                                                             |                                                               |                                      |                     |                           |                       |                    |            |                       |
| Constant                        | e Watchi                                                    | ist                                                           | Trade                                |                     | C                         | e Watch               | 2<br>Nat           |            |                       |

2. On the "Watchlist" page, click 💿 button at the top-right corner. Input the stock code/index, then click the heart icon 💽.

|          | KGI              | Wa            | tchli        | ÷          | Q Q               | ÷         | Wat                   | chlist    | - DEFA  | ULT      |           | Qs        | Search Sto    | ck Code/I     | Name      | C        | ancel      |
|----------|------------------|---------------|--------------|------------|-------------------|-----------|-----------------------|-----------|---------|----------|-----------|-----------|---------------|---------------|-----------|----------|------------|
| Ор       | tion US          | ; 上           | Index        |            | st <u>-</u> @     | Q         | Search Wat            | chlist/Ad | d Stock |          |           |           |               | Exist in \    | Watchlist |          |            |
| D, (     |                  | No            | minal/Ranç   | ge¢ C      | hg%/Chg ‡         | Stock Na  | ame                   |           | Delete  | Pin      | Sorting   |           |               | 6             | А         |          |            |
|          | <b>(</b><br>)388 | 354           |              | :00<br>800 | +2.28%<br>+8.000  | O H       | ISBC HOLD             | INGS      |         |          | ≡         |           |               | Input Sto     | ock Code  |          |            |
| GREE     | NLAND HO         |               |              |            | +1.73%<br>+0.030  | O H 00    | <b>КЕХ</b><br>3388:НК |           |         |          | Ξ         | Recent    | t Search H    | listory       |           | ติ       | J Clear    |
| Tesla    | , Inc.<br>Bla 미  |               |              | 849        | -2.42%<br>-6.950  |           | CBC<br>1398:HK        |           |         |          | Ξ         | CKH H0    | OLDINGS       |               |           |          | Ç          |
|          |                  |               |              |            |                   | 0 YI      | UEXIU PRO<br>D123:HK  | PERTY     |         |          | ≡         | TSINGT    | FAO BREW      |               |           |          | Ç          |
|          |                  |               |              |            |                   |           |                       |           |         |          |           | Vangua    | ard S&P 50    | 0 ETF         |           |          | Ç          |
|          |                  |               |              |            |                   |           |                       |           |         |          |           | KAISA I   | HEALTH        |               |           |          | Ç          |
|          |                  |               |              |            |                   |           |                       |           |         |          |           | WAI CH    | IUN BIOTE     | C             |           |          | Ċ          |
|          |                  |               |              |            |                   |           |                       |           |         |          |           | ARCHO     | 90<br>90      | MES           |           |          | Ç          |
|          |                  |               |              |            | Q                 |           |                       |           |         |          |           | YUEXIU    | PROPER<br>23  | ΓY            |           |          | $\bigcirc$ |
|          | s&P 500          |               |              |            | -0 57% (S)        |           | Select                |           |         |          | Delete(0) | AMS T     | RANSPOR<br>77 | г             |           |          | Ç          |
| <u> </u> | UD)              | 2             | د.<br>چ      |            | 0 <u>.</u>        | G         | וסח                   | ~3        | ۍ<br>ا  | Ē        | 0         | ŝ         | UDJ           | െറ്റ          | ĥ         |          | 0,         |
| Home     |                  | UOU<br>Market | ريے<br>Trade | Discove    | ∕~\$<br>r Account | Line Daga |                       | ÜõÜ       | E.S.    | Discours | ~\$       | Main Page | Watchlist     | UOU<br>Market | Trade     | Discover | Account    |

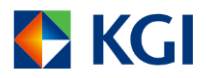

|              | KGI               | W             | atchli                          | 🕀              | Q      | $\Diamond$          |  |
|--------------|-------------------|---------------|---------------------------------|----------------|--------|---------------------|--|
| re           | Option            | US            | 上 In                            | dex            |        | <u>-0</u>           |  |
|              |                   | N             | ominal/Ra                       | ange ‡         | Chg%/  | Chg ‡               |  |
|              | HOLDING<br>0001 🔮 | S             | 43<br>43.450 - 4                | .950<br>14.350 |        | 34%<br>0.150        |  |
| HRY<br>III 3 | <b>Y</b><br>00110 |               |                                 |                |        |                     |  |
| HKEX         |                   |               | 359.200<br>354.600 - 361.800    |                |        | +2.28%<br>+8.000    |  |
| GREI         | ENLAND H<br>00606 | 0             |                                 |                |        |                     |  |
| Tesla        | a, Inc.<br>Sla    |               | <mark>280</mark><br>'4.400 - 28 |                | -2     | <b>42%</b><br>6.950 |  |
|              |                   |               |                                 |                |        | a )                 |  |
|              |                   |               |                                 |                |        |                     |  |
| HSCE         |                   |               |                                 |                |        |                     |  |
| Home         | Quote             | 000<br>Market | J?<br>™                         | Disc           | over , | Q⊊<br>∖ccount       |  |

3. Input the stock code/index, then click the heart icon  $\bigcirc$ .

| 🗲 KGI                             | Market                          | Q Q                      | Q Search Stock Code/Name | Cancel     |
|-----------------------------------|---------------------------------|--------------------------|--------------------------|------------|
| HK CN                             | World Indices Fi                | utures For-0             | Recent Search History    | Ū Clear    |
| HSI                               | HSCEI                           | HSTECH                   | CKH HOLDINGS             | C;         |
| <b>22662.71</b><br>+158.03 +0.70% | <b>8261.61</b><br>+30.57 +0.37% | 5239.50<br>-4.56 -0.09%  | ICBC<br>INC 01398        | $\bigcirc$ |
|                                   |                                 |                          | CHINA LIFE<br>INC 02628  | С,         |
| ~3                                |                                 | <u>.00</u>               | HK & CHINA GAS           | Ç          |
| Local Indices<br>Co               | Index IPOs<br>onstituents       | тор 50                   | CLP HOLDINGS             | С;         |
| Ô                                 |                                 | ) 🔄                      | TSINGTAO BREW            | Ç          |
| Industries                        | Market Interv<br>Sectors Rankin | al Short Sell<br>ng      |                          |            |
|                                   |                                 |                          |                          |            |
| IPO subscriptio                   | Subscribing (To be              | e listed 3IPO Listing 2( |                          |            |
| Disclaimer                        |                                 |                          |                          |            |
| HSCEI                             |                                 |                          |                          |            |
| Home Quote                        | Market Trade                    | Discover Account         |                          |            |

Edit the stock/index in a watchlist

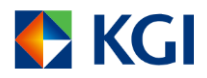

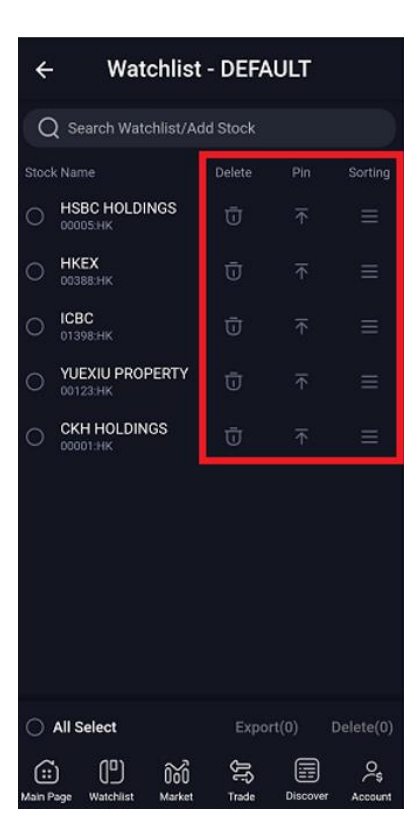

On the "Watchlist Management" page, you can choose multiple stocks, export to another watchlist or delete them.

Choose stock(s) and click [Export]. then choose the watchlist to export.

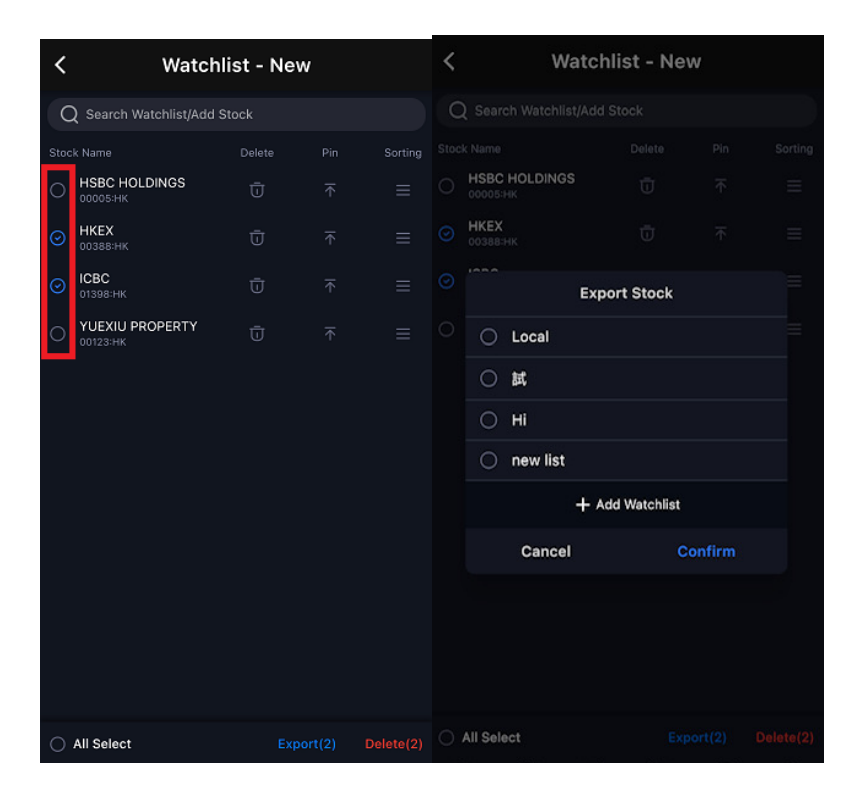

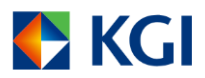

You can also create a new watchlist by clicking [Add Watchlist].

| <            | Manage      | Watchlist     |      |
|--------------|-------------|---------------|------|
|              |             |               |      |
| Local(2)     |             |               |      |
| 試(7) 2       | 1000000000  | <u></u>       |      |
|              | Add W       | atchlist      |      |
|              | Input New W | atchlist Name |      |
| Hi(  e.g.: W |             |               |      |
| nev C        | ancel       | Confirm       |      |
|              |             |               |      |
|              |             |               |      |
|              |             |               |      |
|              | (+) Add     |               |      |
| abc          | tha         | nks           |      |
| q w e        | ert         | y u i         | o p  |
| a s          | d f         | g h j         | k I  |
| φZ           | xc          | v b n         | m 🛛  |
| 123 😁        | sp          | ace           | done |
| ۲            |             |               | Ŷ    |

Click click click

| KGI Watchli 🕀 📿 🗘                                                                                             | 🗲 KGI 🛛 Watchli 🕀 📿 🗘                                      | 💕 KGI 🛛 Watchli 🕀 📿 🗘                                                       |
|----------------------------------------------------------------------------------------------------|------------------------------------------------------------|-----------------------------------------------------------------------------|
| ⊥ Index my list My new watchlist 💷                                                                            | ALL CN HK Future Option 😳                                  | ALL CN HK Future Option 🔤                                                   |
| ר) ש ער Nominal ≑ Chg%, ≑                                                                                     | □ <sup>`</sup> III                                         | □ <sup>1</sup> □□ 〒 Nominal/Range ≑ Chg%/Chg ≑                              |
| Chart Mode 43.950 +0.34%                                                                                      | Chart Mode 50 +0.34% +0.150                                | Chart Mode 43.950 +0.34%                                                    |
| III Basic Mode 517.990 -0.52%                                                                                 | Basic Mode 90 -0.52% -2.720                                | Basic Mode         17.990         -0.52%           - 520 850         -2.720 |
| Compress Mode     2.990 +3.10%                                                                                | III Compress Mode         90         +3.10%         +0.090 | Compress Mode 2.990 +3.10%                                                  |
| Multiple Column View                                                                                          | Multiple Column View                                       | Multiple Column View 559.200 +2.28%                                         |
|                                                                                                    | Tasla Inc. 220 260 -2 12% 6 0.50                           | Tesla Inc. 280 260 -2 42%                                                   |
| Tesia, Inc.         280.260         22.42%           Imit TSLA In         275.640         -1.65%         Imit | Image: TSLA ₪         275.550         -0.950               | US TSLA                                                                     |
| ۵                                                                                                    | ٩                                                          | ٩                                                                           |
| ① Disclaimer                                                                                                  | ① Disclaimer                                               | ① Disclaimer                                                                |
| SSE B Share D 257.85 +3.85 +1.51% 🕥                                                                           | HSI 22662.71 +158.03 +0.70% ()                             | HSTECH 5239.50 4.56 0.09% ⓒ                                                 |
| Home Quole Market Trade Discover Account                                                                      | Home Quote Market Trade Discover Account                   | Hame Quate Market Trade Discover Account                                    |

Click the icon to view watchlist stock quotes in Multiple Column View mode.

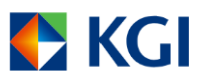

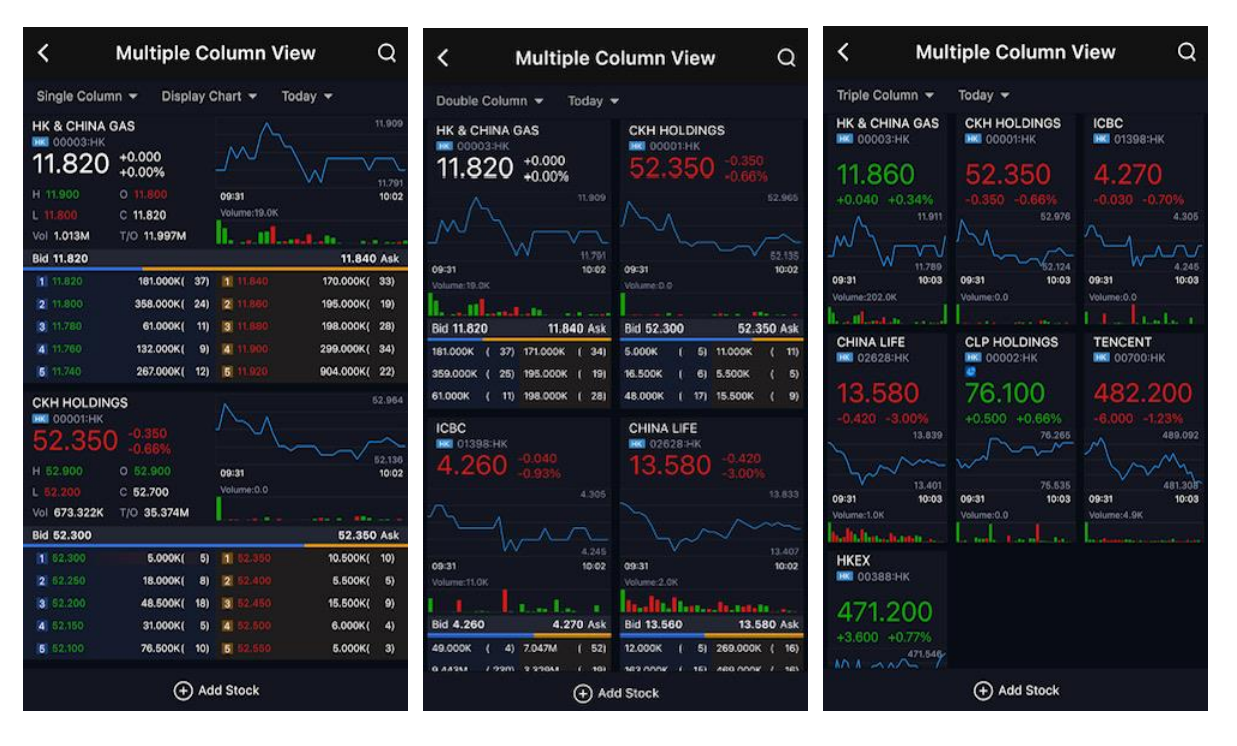

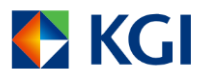

# 4. Account

You can check the latest account balance on the "Account" page. Balance will update

| automatically.                                              |                                                        |                                                                 |  |  |  |  |  |  |
|-------------------------------------------------------------|--------------------------------------------------------|-----------------------------------------------------------------|--|--|--|--|--|--|
| 💽 KGI                                                       | Account                                                |                                                                 |  |  |  |  |  |  |
| 13: T                                                       | otal Asset(Cash Acc                                    | ount) ©                                                         |  |  |  |  |  |  |
| 1,182,012.74 нкр Еду.                                       |                                                        |                                                                 |  |  |  |  |  |  |
| Total Market<br>Value<br>1,101,400.00<br>PP<br>1,001,784.74 | Ledger<br>Balance<br>80,612.74<br>Cash PP<br>80,612.74 | Available<br>Balance<br><b>80,612.74</b><br>Net<br>Withdrawable |  |  |  |  |  |  |
| Total P&L<br>+8,780                                         | Interest<br>Accrual<br>1.55                            | 80,612.74                                                       |  |  |  |  |  |  |
| Trade                                                       | IPO Grey Ma                                            | arket Fund/Stock<br>Movement                                    |  |  |  |  |  |  |
| Positions(4)                                                |                                                        | Trade Summary                                                   |  |  |  |  |  |  |
| Symbol Co 🖓                                                 | Qty/A.Qty 🗘 Nom                                        | inal/R 🗧 Mkt V                                                  |  |  |  |  |  |  |
| HSBC HOLDING<br>00005:HK                                    | <b>2,000</b><br>2,000                                  | <b>68.300 136,6</b><br>89.245                                   |  |  |  |  |  |  |
| Home Quote                                                  | Market Trade                                           | Discover Account                                                |  |  |  |  |  |  |

### 4.1 Menu Bar

You can access different functions with the "Menu Bar".

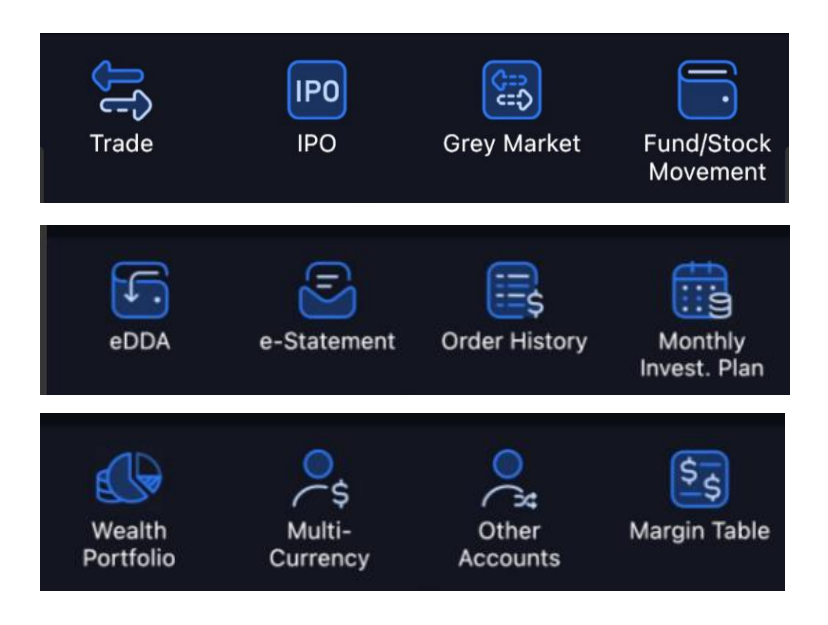

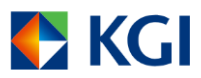

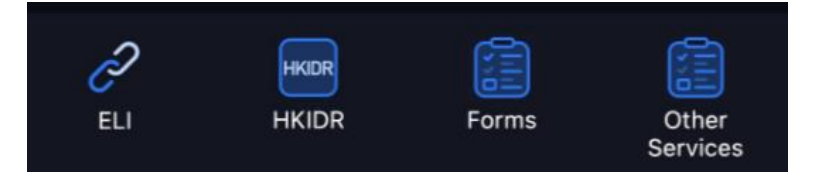

- I. Click "Trade" to go to the "Buy/Sell" page.
- II. Click "IPO" to access IPO "Subscription" page, check "Allotment Status" and "IPO Calendar".
- III. Click "Grey Market" to go to "Grey Market" page.
- IV. Click "Fund/ Stock Movement" for "Fund Movement" and "Stock Movement".
- V. Click "eDDA" to "Register" eDDA or check previous "Records".
- VI. Click "e-Statement" to view "Daily" and "Monthly" statement.
- VII. Click "Order History" to view previous trading records, up to 21 days, including Done, Cancelled and Rejected orders. Clicking the "Symbol Code" header to select the sorting order, filter markets, trade date, direction and order status. You can also sort the list by clicking each header.
- VIII. Click "Monthly Invest. Plan" to subscription "Monthly Investment Plan" or check "Effective Plans".
  - IX. Click "Wealth Portfolio" to check account wealth portfolio.
  - X. Click "Multi-Currency" to view the account HKD equivalent balance. This page also displays the balances of foreign currencies.
  - XI. Click "Other Accounts" to go to other accounts login page.
- XII. Click "Margin" to view the "Margin Table" of Hong Kong, Shanghai A, Shenzhen A and US stocks. You can also view eligible securities of China Connect.
- XIII. Click "ELI" to subscribe service for Equilty-linked Investment (ELI)
- XIV. Click "HKID"" to submit a consent form for the HKIDR.
- XV. Click "Forms" to submit different forms, e.g. Risk Preference Questionaire, W-8 Form etc.
- XVI. Click "Other Services" to apply Global Market Trading or check application record

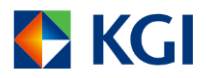

### 4.2 Position

| 🛃 KGI                                                                              | Account                                                                       |                                                                       |
|------------------------------------------------------------------------------------|-------------------------------------------------------------------------------|-----------------------------------------------------------------------|
| 13: 1                                                                              | lotal Asset(Cash Acc                                                          | count) ©                                                              |
| 1,182,0                                                                            | 12.74                                                                         | HKD Eqv.                                                              |
| Total Market<br>Value<br>1,101,400.00<br>PP<br>1,001,784.74<br>Total P&L<br>+8 780 | Ledger<br>Balance<br>80,612.74<br>Cash PP<br>80,612.74<br>Interest<br>Accrual | Available<br>Balance<br>80,612.74<br>Net<br>Withdrawable<br>80,612.74 |
| 40,700                                                                             | 1.55                                                                          |                                                                       |
| UC Trade                                                                           | IPO Grey M                                                                    | larket Fund/Stock<br>Movement                                         |
| Positions(4)                                                                       | Order Book(0/0)                                                               | Trade Summary                                                         |
| Symbol Co 🖓                                                                        | Qty/A.Qty 🕴 Non                                                               | ninal/R 🕴 🛛 Mkt V                                                     |
| HSBC HOLDING<br>00005:HK                                                           | <b>2,000</b><br>2,000                                                         | 68.300 136,6<br>89.245                                                |
| Home Quote                                                                         | Market Trade                                                                  | Discover Account                                                      |

1. Check Position

You can check your portfolio on the "Positions" page. Position will update automatically.

Clicking the "Symbol Code" header allows you to select the sorting order and filter markets. You can also sort the list by clicking other header.

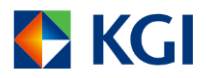

| 🗲 K | GI | Q Search   | n Stock           | $\square$      |
|-----|----|------------|-------------------|----------------|
|     |    | Sort by    |                   |                |
|     |    |            | Desc              |                |
|     |    | Market(13) |                   |                |
|     |    |            |                   | Shenzhen<br>A  |
|     |    |            |                   | Shenzhen<br>B  |
|     |    |            | United<br>Kingdom |                |
|     |    |            |                   | Grey<br>Market |
|     |    |            |                   |                |
|     |    |            |                   |                |
|     |    |            |                   |                |
|     |    |            |                   |                |
|     |    | Reset      |                   | Done           |

### 2. Further Action

You can click on the position and choose:

- I. Click "Quote" to go to the "Detail Quote" page
- II. Click "Trade" to go to the "Trade" page
- III. Click "Info" to go to the "Stock News" page
- IV. Click "Ref. Cost" to manually set reference cost

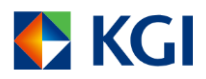

| 💽 K       | GI           | Acco        | ount  |          |       |  |
|-----------|--------------|-------------|-------|----------|-------|--|
|           |              |             |       |          |       |  |
| -18,66    | 0.00         | 30,612      | 74    | 30,61    | 2.74  |  |
| PF        |              | Cash F      |       |          |       |  |
| -2.524    | 1.26         | -28.619     | 26    |          |       |  |
|           |              |             |       | 30,61    | 2.74  |  |
|           | P&L          | Intere      |       |          |       |  |
| +41       | 0            |             |       |          |       |  |
|           |              | 1.86        |       |          |       |  |
|           |              | *           |       |          |       |  |
|           |              |             |       |          |       |  |
| 3         |              | IP0         |       |          |       |  |
| n₿¢       | l¢           | ЪŢ          |       | Ē        | t k   |  |
| Quo       | ote          | Trade       | News  | Ref.     | Cost  |  |
| Positio   | ns(3)        |             |       |          |       |  |
| Symbol Co | T            | Qty/A.Qty ≑ | Nomir | nal/R 🗧  | Mkt \ |  |
| TENCENT   |              | -100        |       | 493.600  | -49:  |  |
|           |              |             |       |          |       |  |
| ССВ       |              | 3,000       |       | 6.600    | 19,   |  |
|           |              |             |       |          |       |  |
| ICBC      |              | 2,000       |       | 5.450    | 10,   |  |
|           |              |             |       |          |       |  |
|           |              |             |       |          |       |  |
|           | ( <u>"</u> ) | <u> </u>    | ĴĴ    |          | 25    |  |
| Home      | Quote        | Market      | Trade | Discover |       |  |

### 4.3 Order Book

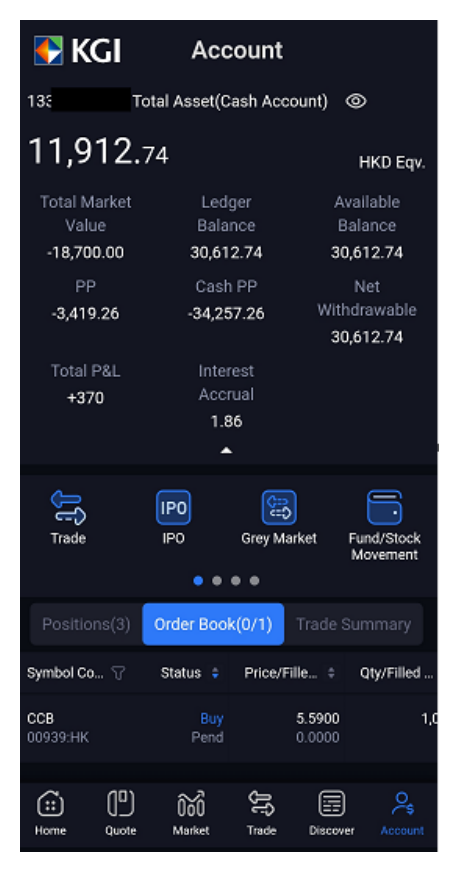

1. Check order book

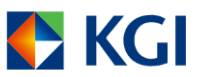

You can find today's transaction records on the "Order Book" page. You can slide the page downward to update the order details, click the "Symbol Code" header to select the sorting order, filter markets, direction and order status. You can also sort the list by clicking each header.

| 🗲 KGI   | Q. Search Stock |                   |                |  |  |  |  |
|---------|-----------------|-------------------|----------------|--|--|--|--|
|         | Sort by         |                   |                |  |  |  |  |
| 11,912. |                 | Desc              |                |  |  |  |  |
|         | Market(13)      |                   | 🕑 All          |  |  |  |  |
|         |                 |                   | Shenzhen<br>A  |  |  |  |  |
|         |                 |                   | Shenzhen<br>B  |  |  |  |  |
|         |                 | United<br>Kingdom | Japan          |  |  |  |  |
|         |                 |                   | Grey<br>Market |  |  |  |  |
|         |                 |                   |                |  |  |  |  |
|         | Direction(2)    |                   | 🕑 All          |  |  |  |  |
|         |                 |                   |                |  |  |  |  |
|         | Status(11)      |                   | 🕑 All          |  |  |  |  |
|         | Reset           |                   | Done           |  |  |  |  |

2. More Function

You can click on the order and choose:

- I. Click "Quote" to go to the "Detail Quote" page.
- II. Click "Modify" to modify order.
- III. Click "Cancel" to access a pop-up confirmation window for order cancelling
- IV. Click "Details" to go to the "Order Details" page.

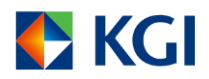

| 🗲 KGI                                     | Acc                                     | ount                     |                          |                                          |  |  |
|-------------------------------------------|-----------------------------------------|--------------------------|--------------------------|------------------------------------------|--|--|
| 138                                       | Fotal Asset(C                           | ash Acco                 | unt) @                   |                                          |  |  |
| 11,912                                    | .74                                     |                          |                          | HKD Eqv.                                 |  |  |
| Total Market<br>Value<br>-18,700.00<br>PP | Ledg<br>Balar<br><b>30,61</b> :<br>Cash | ger<br>nce<br>2.74<br>PP | Ava<br>Ba<br><b>30,6</b> | Available<br>Balance<br>30,612.74<br>Net |  |  |
| -3,419.26<br>Total P&L                    | -34,25<br>Inter                         | 7.26<br>est              | Withd<br>30,6            | rawable<br>12.74                         |  |  |
| jţ <sup>¢</sup> ‡<br>Quote                | Ø<br>Modify                             | (X)<br>Cancel            | E<br>De                  | atails                                   |  |  |
| Trade                                     | IPO<br>IPO                              | Grey Mar                 | ket Fi<br>N              | und/Stock<br>lovement                    |  |  |
|                                           | Order Book                              | x(0/1)                   |                          |                                          |  |  |
| Symbol Co 🖓                               | Status 💠                                | Price/Fil                | le 🗧                     | Qty/Filled                               |  |  |
| ССВ<br>00939:НК                           |                                         |                          | 5.5900<br>0.0000         | 1,                                       |  |  |
| Home Quote                                | 000<br>Market                           | JJP<br>Trade             | Discover                 | Account                                  |  |  |

### 4.4 Trade Summary

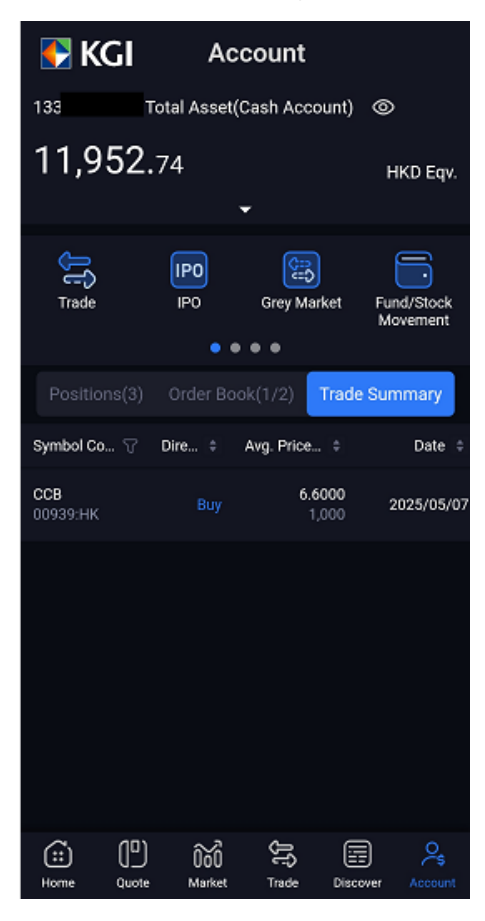

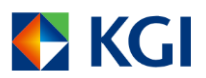

### 1. Check trade summary

You can find today's done trade summary on the "Trade Summary" page. The summary will be sorted by symbol code and direction. You can slide the page downward to update the order details.

Click the "Symbol Code" header to select the sorting order, filter markets and direction. You can also sort the list by clicking each header.

| 🗲 KGI                       | Q Search Stock |                   |                |  |  |  |  |
|-----------------------------|----------------|-------------------|----------------|--|--|--|--|
| <sup>138</sup> т<br>11,972. | Sort by        | Desc              |                |  |  |  |  |
|                             | Market(13)     |                   | 🕑 All          |  |  |  |  |
|                             |                |                   | Shenzhen<br>A  |  |  |  |  |
|                             |                |                   | Shenzhen<br>B  |  |  |  |  |
|                             |                | United<br>Kingdom | Japan          |  |  |  |  |
|                             |                |                   | Grey<br>Market |  |  |  |  |
|                             |                |                   |                |  |  |  |  |
|                             | Direction(2)   |                   | 🕑 All          |  |  |  |  |
|                             |                |                   |                |  |  |  |  |
|                             | Reset          |                   | Done           |  |  |  |  |

2. More Function

You can click on the trade record and view all transaction details on the stock.

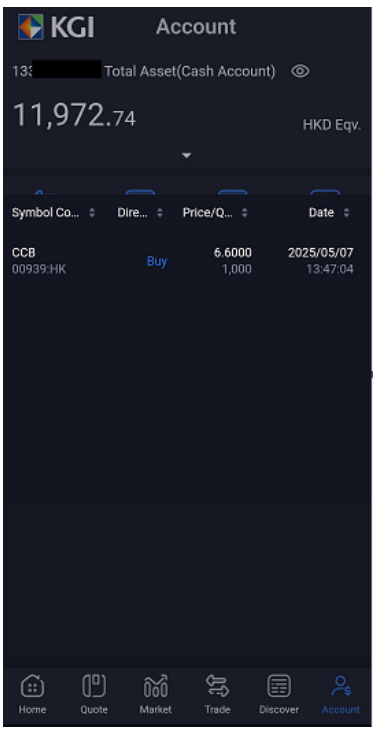

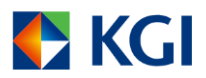

# 5. Trade

"KGI Power Trader" provides trade services for different markets, including Hong Kong Stock, US Stock and SH/SZ Connect.

Note: If you want to trade SH/SZ Connect, you need to apply for the trading authority.

### 5.1 Stock Trade

1. Select the Market once you enter the "Trade" page, and input the following items:

- I. Stock Code
- II. Order Type
- III. Price
- IV. Quantity (Qty)

Finally, select "BUY" or "SELL".

| HK St                                                               | tock                          |                                                                      |                              |        | Shang                                                                       | ghai A                                            |                                                                 |                                   |     |  |
|---------------------------------------------------------------------|-------------------------------|----------------------------------------------------------------------|------------------------------|--------|-----------------------------------------------------------------------------|---------------------------------------------------|-----------------------------------------------------------------|-----------------------------------|-----|--|
| <                                                                   | Buy                           | y/Sell                                                               |                              |        | <                                                                           | B                                                 | uy/Sell                                                         |                                   |     |  |
| Account                                                             | Margin Account                | Market                                                               | Hong Kong                    | $\sim$ | Account                                                                     | Margin Account                                    | Market                                                          | Shanghai A                        | \   |  |
| Code                                                                | Q                             |                                                                      |                              | (T)    | Code                                                                        | Q                                                 |                                                                 |                                   |     |  |
| Туре                                                                | Enhanced Limit Or             | der(ELO)                                                             |                              | $\sim$ | Туре                                                                        | Limit Order(LO)                                   |                                                                 |                                   | ~   |  |
| Price                                                               | - 0.000                       |                                                                      | +0.010<br>/-0.010            | + 🗇    | Price                                                                       | - 0.00                                            |                                                                 |                                   | + 💮 |  |
| Qty                                                                 | — o                           |                                                                      | 1<br>/Lot                    | + 🔇    | Qty                                                                         | — o                                               |                                                                 |                                   | +   |  |
| Available Qu<br>Principal<br>HKD 0.000<br>Available Ba<br>HKD 164,0 | o<br>Jalance<br>366.34<br>Buy | Purchase Powe<br>HKD 16,897,<br>Cash Purchase<br>HKD -706,85<br>Sell | r<br>770.39<br>Power<br>3.66 |        | Available C<br>Principal<br>CNY 0.0C<br>(HKD 0.0<br>Available B<br>HKD 164, | vuantity<br>0)<br>0)<br>lalance<br>.666.34<br>Buy | Purchase Pow<br>HKD 16,897<br>Cash Purchas<br>HKD -706,8<br>Sel | er<br>,770.39<br>e Power<br>53.66 |     |  |
|                                                                     |                               |                                                                      |                              |        |                                                                             |                                                   |                                                                 |                                   |     |  |

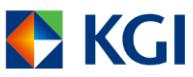

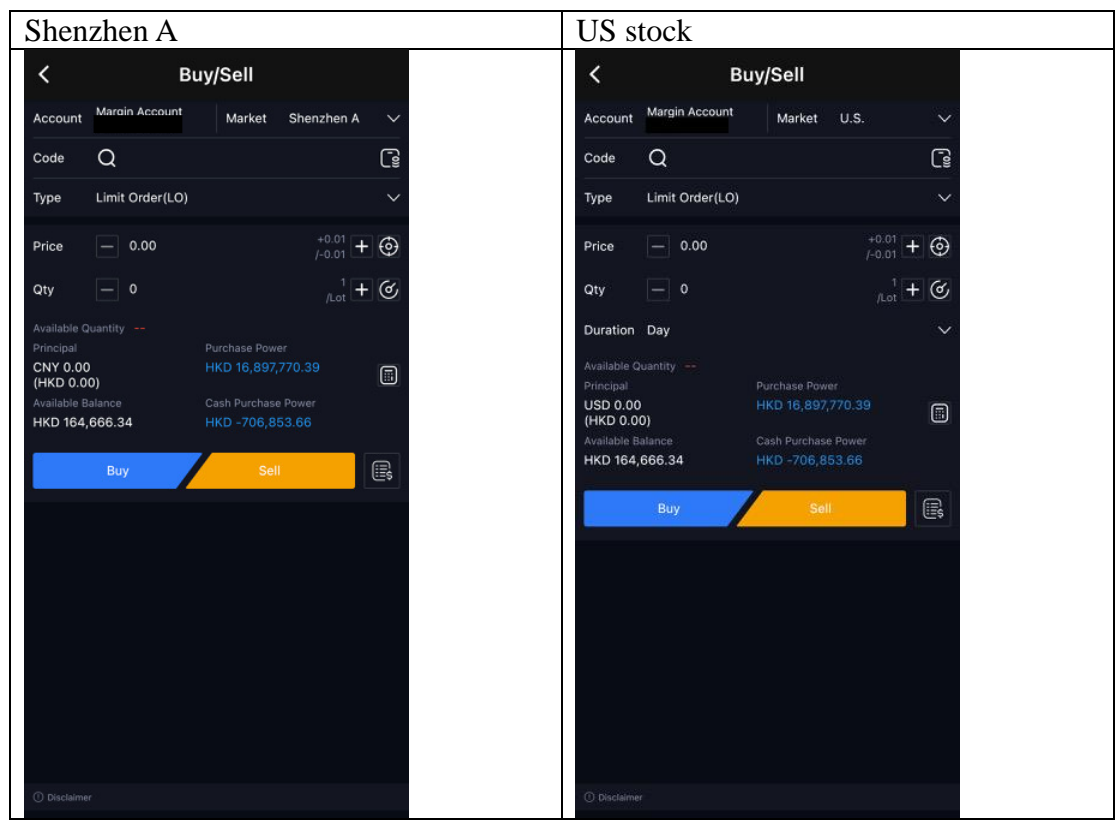

2. Click "Market" field to choose the trading market, including HK market, US market, Shanghai A and Shenzhen A market.

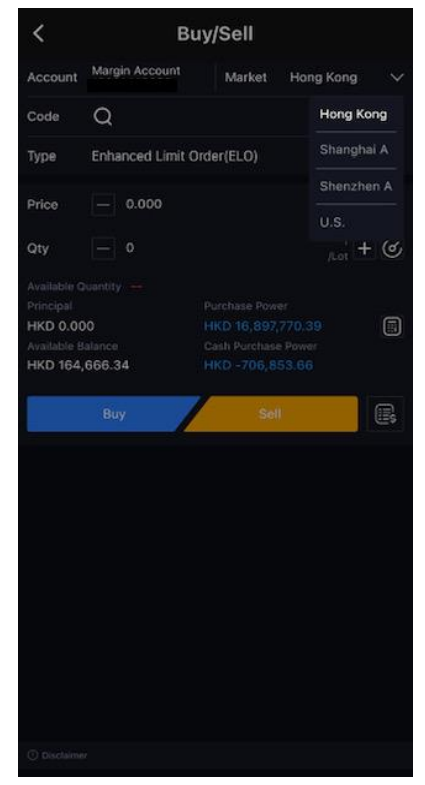

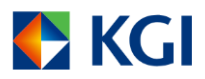

3. Click "Code" field to open the stock code input pad.

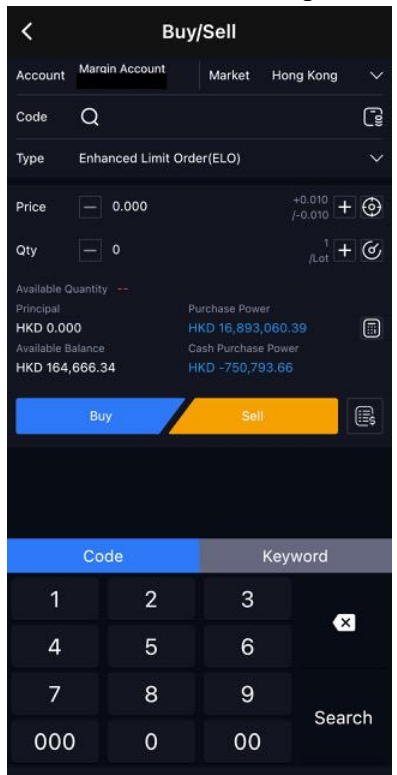

Also, click Q to input stock code or stock name to search

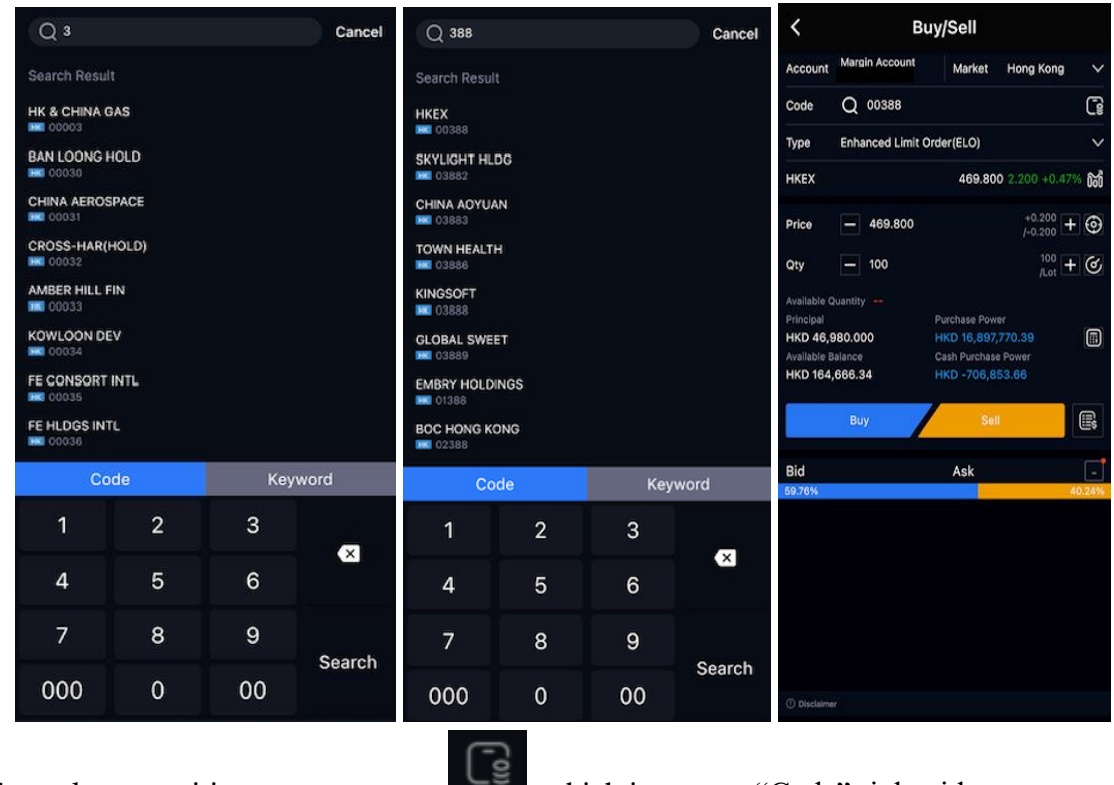

To get latest position, you can press

, which is next to "Code" right side

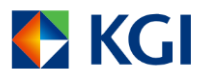

| Code                | Q 003   | 88                      |                          | [_0]   |
|---------------------|---------|-------------------------|--------------------------|--------|
| Туре                | Enhance | d Limit Order(EL        |                          |        |
| нкех                |         | 46                      | <b>59.800</b> 2.200 +0.4 | 7% 660 |
| Price               | - 469   | ə.800                   |                          | + ക    |
| Symbol C            | ode =   | Qty/A.Qty               | lominal/Ref. C 🗄         | N      |
| CKH HOL<br>00001:HK | DINGS   | <b>500</b><br>500       | <b>52.500</b><br>57.900  |        |
| HSBC HC<br>00005:HK | DLDING  | <b>7,200</b><br>7,200   | <b>46.850</b><br>43.500  | 3      |
| <b>POWER</b> #      | SSETS   | <b>500</b><br>500       | <b>47.300</b><br>49.650  |        |
| PCCW<br>00008:HK    |         | <b>14,000</b><br>14,000 | <b>4.010</b><br>4.130    |        |
| NG SEN              | G BANK  | 100                     | 146.500                  |        |

4. Click "Type" field to choose order type for the market

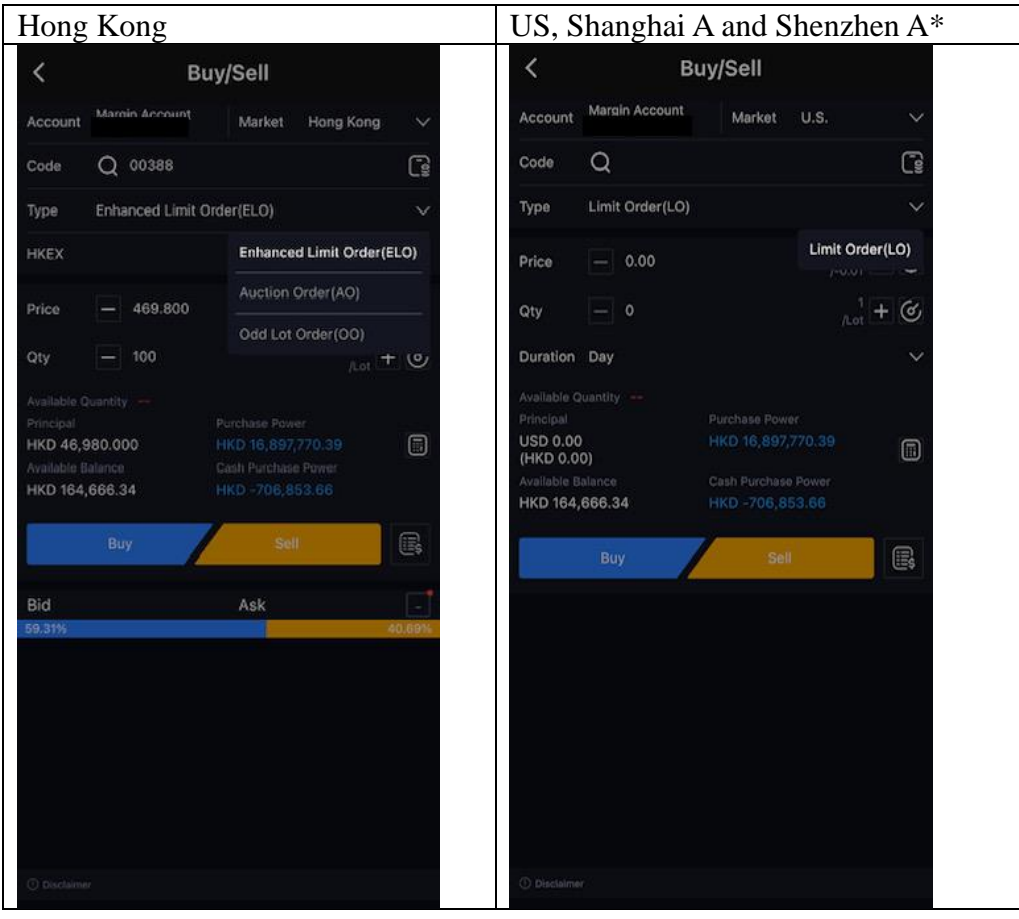

\*Stock Connect

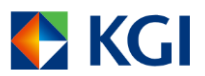

5. Click [+] or [-] shown in the "Price" field to adjust the price based on market price. Click the blank "Price" field, to input the price directly by using the number pad or scrollbar.

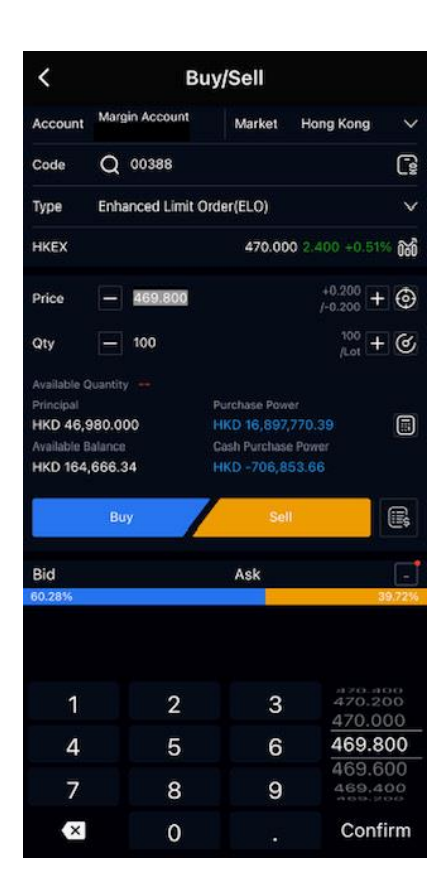

Moreover, you can choose the price order type by pressing

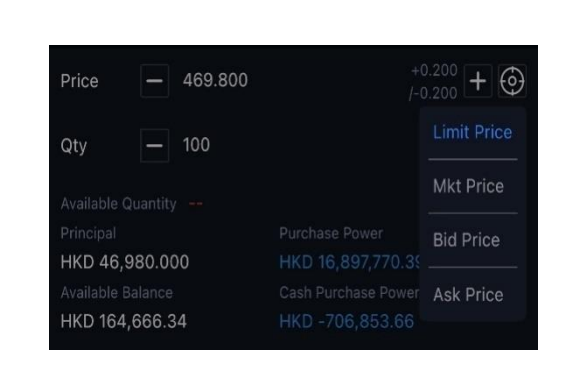

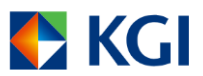

 Click [+] or [-] shown in the "Qty" field to adjust the lot size based on stock trading lot. Click the blank "Qty" field, to input the lot size directly by using the number pad or scrollbar.

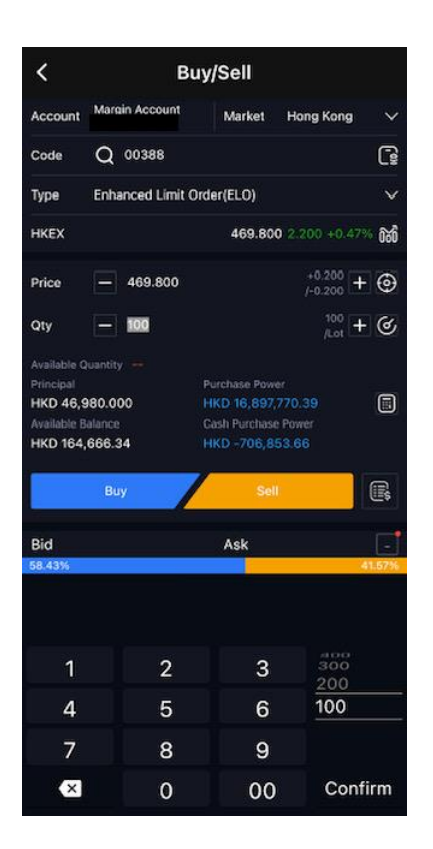

If you want to calculate the maximum buy/sell qty based on your cash or margin portfolio, you

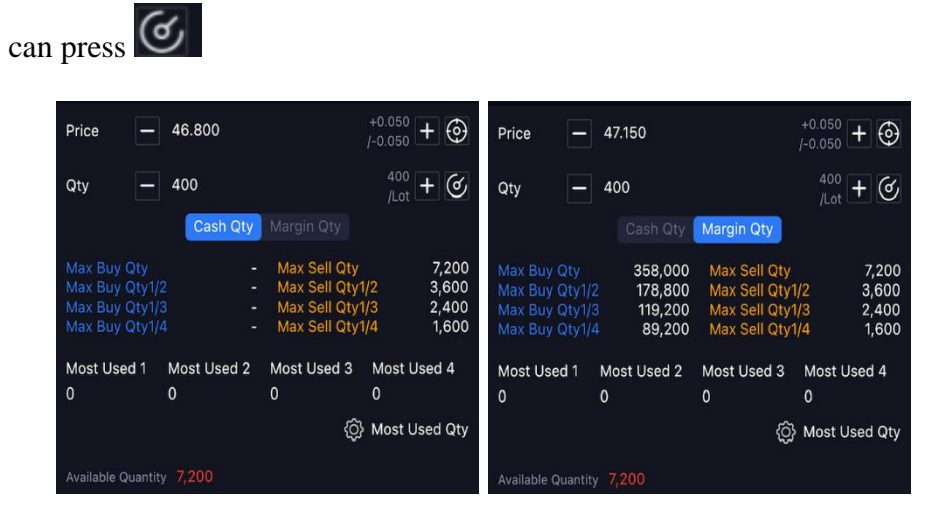

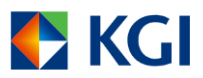

To calculate the margin or commission, press

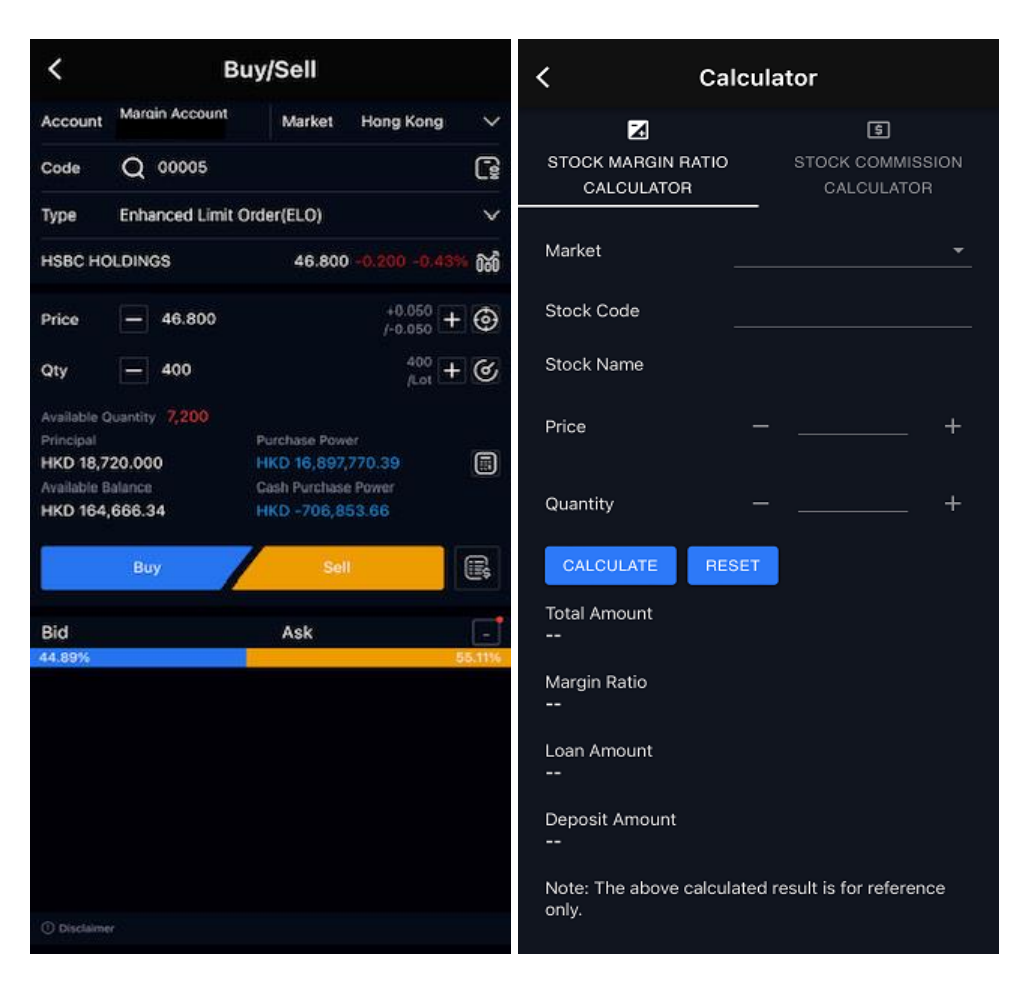

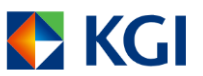

7. Upon completing all order fields, click the corresponding order button (i.e. Buy or Sell button), the page will go to the new order confirmation page so you can check the order details. If you want to make amendment or cancel the order, click [Cancel]. If you would like to confirm the order, click [Confirm]. After the order is submitted, a message "Order Request has been sent" will be displayed. Click [Confirm] to stay on the order ticket page, click [Account] to go to the "Account" page, you can find the order status at the "Order Book" page.

| <                                                |                                                             | Buy/Sell                                          |                     |        | <                                          |                                             |                 |    |        | 💽 КС                    | SI                     | Acco                            | unt                  |                          |            |
|--------------------------------------------------|-------------------------------------------------------------|---------------------------------------------------|---------------------|--------|--------------------------------------------|---------------------------------------------|-----------------|----|--------|-------------------------|------------------------|---------------------------------|----------------------|--------------------------|------------|
| Account                                          | Margin Accou                                                | nt Market                                         | Hong Kong           | ~      | Account                                    |                                             |                 |    | $\sim$ |                         | Tota                   | al Asset(Margir                 | n Account)           | 0                        |            |
| Code                                             | Q 00388                                                     |                                                   |                     | G      | Code                                       |                                             |                 |    | TON I  | 159,4                   | 408,                   | 836.77                          |                      |                          | HKD Eqv.   |
| Туре                                             | Enhanced Lir                                                | nit Order (ELO)                                   |                     | ~      | Туре                                       |                                             |                 |    | $\sim$ | Total Mark              | et Value<br>170.43     | Ledger Ba                       | lance<br>3.34        | Availabi<br>164.6        | e Balance  |
| нкех                                             |                                                             | 469.00                                            | 0 1.400 +0.30       | % 668  | HKEX                                       |                                             |                 |    | 666    | PF                      | 000.00                 | Cash I                          | op<br>o co           | Net With                 | ndrawable  |
| Price                                            | - 468.20                                                    | 0                                                 | +0.200<br>/-0.200 - | • 🐵    | Price                                      |                                             |                 |    | •      | Total<br>+68,53         | 936.39<br>P&L<br>3,587 | -750,07<br>Interest A<br>-1,188 | corual<br>55         | 103,4                    | */7.79     |
| Q Review                                         | v Order - (Buy                                              | )                                                 |                     | 5      | Q Review                                   | w Order - (Buy)                             |                 |    | 9      |                         |                        |                                 |                      |                          |            |
| Accou<br>Directi<br>P Market<br>H Symbo<br>Symbo | nt ID :<br>ion :<br>t :<br>ol Name :<br>ol Code :<br>Type : | Buy<br>Hong Kong<br>HKEX<br>388<br>Enhanced Limit | Order               | D      | Accou<br>Direct<br>Marke<br>H Symb<br>Symb | unt ID :<br>tion : Buy<br>et<br>Order Reque | st has been sen | nt | )      | Trade                   |                        | IPO<br>IPO                      | Fund/Stoc<br>Movemen | :k<br>it                 | eDDA       |
| Price :<br>Qty :                                 | aal :                                                       | HKD 468.200<br>100<br>HKD 46 820 00               | a C                 |        | Qty :                                      | Confirm                                     |                 |    |        | Posit                   |                        | Order Book                      | (6/8) Tr             |                          | mary       |
|                                                  | Cancel                                                      |                                                   | Confirm             |        |                                            | Cancel                                      | Col             |    | 4      | Symbol Co               | ode 😨                  | Status 🕸                        | Price/Fille          | ed Pr 🗄                  | Qty/Filled |
| Bid                                              |                                                             | Ask                                               |                     |        | Bid                                        |                                             |                 |    |        | <b>НКЕХ</b><br>00388:НК |                        | Buy<br>Queu                     | 46                   | 58.2000<br>0.0000        |            |
| 64.62%                                           |                                                             |                                                   |                     | 36,38% | 69.24%                                     |                                             |                 |    | 1014   | ISBC HOLI<br>00005:HK   | DINGS                  | Buy<br>Comp                     | 4                    | 46.8000<br>46.8000       |            |
|                                                  |                                                             |                                                   |                     |        |                                            |                                             |                 |    |        | ISBC HOLI<br>00005:HK   | DINGS                  | Buy<br>Comp                     | 4                    | 46.8000<br>46.8000       |            |
|                                                  |                                                             |                                                   |                     |        |                                            |                                             |                 |    |        | HANG SEN<br>00011:HK    | NG BAI                 | Buy<br>Queu                     | 14                   | <b>45.0000</b><br>0.0000 |            |
|                                                  |                                                             |                                                   |                     |        |                                            |                                             |                 |    |        | nc Com                  | mon SI                 | Sell                            | 16                   | 52.4000<br>52.4000       |            |
|                                                  |                                                             |                                                   |                     |        | O puetare                                  |                                             |                 |    |        | (ii)<br>Main Page       | (]<br>Quote            | 000<br>Market                   | UP rade              | News                     | Account    |

Press next to "BUY" or "SELL" button, you can check the latest order book.

| Buy           |          | Sell               | R            |
|---------------|----------|--------------------|--------------|
| Symbol Code   | Status 🗧 | Price/Filled Pri = | Qty/Filled ( |
| HSBC HOLDING: |          | 46.7500            |              |
|               |          | 46.7500            |              |
| PCCW          |          | 4.0000             |              |
|               |          | 4.0000             |              |
| NDERSON LAND  |          | 32.6000            |              |
|               |          | 32.6000            |              |
| : Common Stor | Sell     | 152.4000           |              |
| AAPL:US       |          |                    |              |
| HANG SENG BAN |          | 145.0000           |              |
|               |          |                    |              |
|               |          |                    |              |

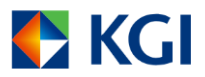

## 6. Discover

You can click the "Discover" button at the bottom right corner to view market news, information and video.

| 🗲 K           | GI            | Dise              | cover        | (        | αĢ      |  |  |  |
|---------------|---------------|-------------------|--------------|----------|---------|--|--|--|
| Ô             | Daily I       | nvestmer          | nt Strate    | gy       | >       |  |  |  |
|               | Marke         | t Roundu          | p            |          | >       |  |  |  |
|               | Realtir       | ne News           |              |          | >       |  |  |  |
| ÔŏÒ           | Resea         | rch Repo          | rt           |          | >       |  |  |  |
|               | Econo         | mic Calei         | ndar         |          | >       |  |  |  |
|               | KGI Vi        | KGI Video Channel |              |          |         |  |  |  |
|               |               |                   |              |          |         |  |  |  |
| (iii)<br>Home | (][]<br>Quote | 000<br>Market     | JC:<br>Trade | Discover | Account |  |  |  |

## 7. Logout Procedure

Click "Logout" button at the bottom of "More" page, then click confirm. Your account will be logged out and you'll be redirected to the "Login" page again.

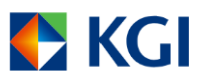

| <                      | More   |
|------------------------|--------|
| General                |        |
| Settings               |        |
| About KGI              |        |
| About MegaHub          |        |
| Change Password        |        |
| Device Management      |        |
| Login Information      |        |
| Others                 |        |
| Front Page Information |        |
| Stock Exchange Holid   | ау     |
| KGI Video Channel      |        |
| Contact Us             |        |
| Security Tips          |        |
|                        |        |
|                        |        |
|                        |        |
|                        |        |
|                        | Logout |

| <        | Мс         | ore      |  |  |  |  |  |
|----------|------------|----------|--|--|--|--|--|
| General  |            |          |  |  |  |  |  |
|          |            |          |  |  |  |  |  |
| About K  |            |          |  |  |  |  |  |
| About M  | egaHub     |          |  |  |  |  |  |
| Change I |            |          |  |  |  |  |  |
| Device N | lanagement |          |  |  |  |  |  |
|          |            |          |  |  |  |  |  |
|          |            |          |  |  |  |  |  |
| Front Pa | Logout (   | Confirm? |  |  |  |  |  |
| Stock E  | Cancel     |          |  |  |  |  |  |
|          |            |          |  |  |  |  |  |
|          | Us         |          |  |  |  |  |  |
|          |            |          |  |  |  |  |  |
|          |            |          |  |  |  |  |  |
|          |            |          |  |  |  |  |  |
|          |            |          |  |  |  |  |  |
|          |            |          |  |  |  |  |  |
|          |            |          |  |  |  |  |  |